# Monitor Dell<sup>™</sup> E1913S/E1913/E2213

Panduan Pengguna

Menetapkan resolusi tampilan ke 1280 x 1024 (untuk E1913S), 1440 x 900 (untuk E1913), atau 1680 x 1050 (untuk E2213) (Maksimum)

Informasi dalam dokumen ini dapat berubah sewaktu-waktu tanpa pemberitahuan sebelumnya. © 2012 Dell Inc. Semua hak dilindungi undang-undang.

Dilarang keras untuk memproduksi ulang semua materi ini dalam cara apapun tanpa izin tertulis sebelumnya dari Dell Inc..

Merek dagang yang digunakan dalam teks ini: *Dell* dan logo *DELL* adalah merek dagang dari Dell Inc.; *Microsoft dan Windows* adalah merek dagang terdaftar atau merek dagang dari Microsoft Corporation di Amerika Serikat dan/atau negara lainnya. *ENERGY STAR* adalah merek dagang terdaftar dari U.S Environmental Protection Agency. Sebagai mitra ENERGY STAR, Dell Inc. menetapkan bahwa produkini telah memenuhi pedoman ENERGY STAR untuk efisiensi energi.

Merek dagang dan nama dagang lainnya yang mungkin digunakan dalam dokumen ini mengacu pada entitas yang mengklaim merek dan nama atau produk mereka. Dell Inc. melepaskan tanggung jawab hukumnya atas kepentingan kekayaan dalam merek dagang dan nama dagang selain miliknya sendiri.

Model E1913Sf/E1913Sc/E1913c/E2213c

November 2012 Rev. A02

# Panduan Pengguna Monitor Dell<sup>™</sup> E1913S/E1913/E2213

Tentang Monitor

Menyiapkan Monitor

Mengoperasikan Monitor

<u>Mengatasi Masalah</u>

<u>Lampiran</u>

# Catatan, Perhatian, Peringatan

**CATATAN:** CATATAN berisi informasi penting yang akan membantu Anda menggunakan komputer secara lebih baik.

**PERHATIAN:** PERHATIAN berisi kemungkinan kerusakan perangkat keras atau hilangnya data jika petunjuk tidak diikuti.

**PERINGATAN:** PERINGATAN berisi kemungkinan kerusakan properti, cedera diri, atau bahkan kematian.

# Informasi dalam dokumen ini dapat berubah sewaktu-waktu tanpa pemberitahuan sebelumnya. © 2012 Dell Inc. Semua hak dilindungi undang-undang.

Dilarang keras memproduksi ulang materi ini dalam cara apapun tanpa izin tertulis sebelumnya dari Dell Inc..

Merek dagang yang digunakan dalam dokumen ini: *Dell* dan logo *DELL* adalah merek dagang dari Dell Inc.; *Microsoft* dan *Windows* adalah merek dagang atau merek dagang terdaftar dari Microsoft Corporation di Amerika Serikat dan/atau negara lainnya. *ENERGY STAR* adalah merek dagang terdaftar dari U.S. Environmental Protection Agency. Sebagai mitra ENERGY STAR, Dell Inc. telah menetapkan bahwa produk ini telah sesuai dengan pedoman efisiensi energi dari ENERGY STAR.

Merek dagang dan nama dagang lainnya yang mungkin digunakan dalam dokumen ini dimiliki oleh entitas yang mengklaim merek dan nama atau produknya. Dell Inc. melepaskan tanggung jawab hukumnya atas kepentingan kekayaan dalam merek dagang dan nama dagang selain miliknya.

#### Model E1913Sf/E1913Sc/E1913c/E2213c

November 2012 Rev. A02

### **Tentang Monitor**

#### Panduan Pengguna Monitor Dell™ E1913S/E1913/E2213

- Isi Kemasan
- Kelengkapan Produk
- Mengenal Komponen dan Kontrol
- Spesifikasi Monitor
- Kemampuan Plug and Play
- Kualitas & Kebijakan Piksel Monitor LCD
- Panduan Pemeliharaan

#### Isi Kemasan

Monitor ini dilengkapi semua komponen yang ditunjukkan di bawah ini. Pastikan Anda telah menerima semua komponen dan Menghubungi Dell<sup>™</sup> jika tidak lengkap.

CATATAN:Sejumlah item mungkin opsional dan tidak diberikan bersama monitor ini. Sejumlah fitur atau media mungkin tidak tersedia di negara tertentu.

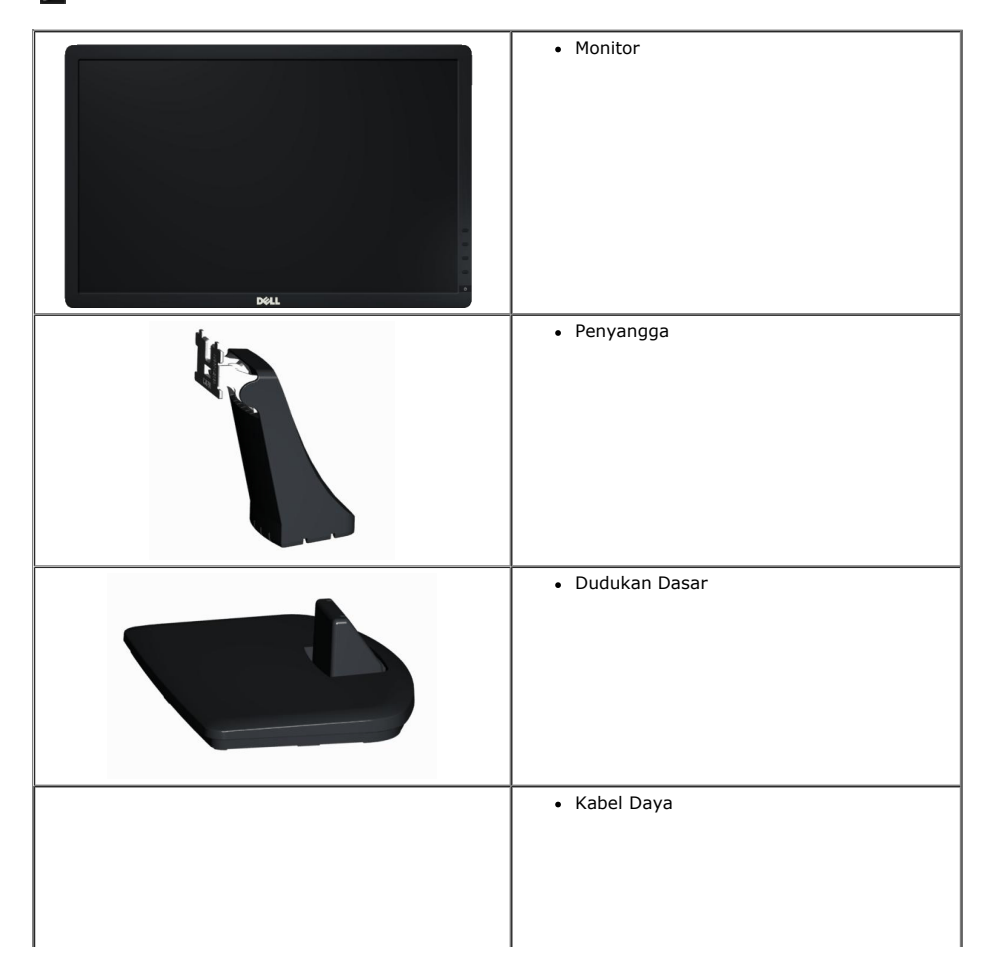

| • Kabel VGA (terpasang ke monitor)                                                                          |
|----------------------------------------------------------------------------------------------------|
| • Kabel DVI (Hanya untuk E1913 dan E2213)                                                                   |
| <ul> <li>Media Driver dan Dokumentasi</li> <li>Panduan Ringkas</li> <li>Panduan Informasi Produk</li> </ul> |

#### **Kelengkapan Produk**

Layar panel datar Dell<sup>™</sup> E1913S/E1913/E2213 adalah layar LCD, Thin-Film Transistor, dan matriks aktif. Kelengkapan monitor mencakup:

- E1913S: Tampilan area yang dapat dilihat 48,3 cm (19,0 inci). Resolusi 1280 x 1024, plus dukungan layar penuh untuk resolusi rendah.
- E1913:Tampilan area yang dapat dilihat 48,3 cm (19,0 inci). Resolusi 1440 x 900, plus dukungan layar penuh untuk resolusi rendah.
- E2213: Tampilan area yang dapat dilihat 55,9 cm (22,0 inci). Resolusi 1680 x 1050, plus dukungan layar penuh untuk resolusi rendah.
- Kemampuan pengatur kemiringan.
- Dudukan yang dapat dilepas dan lubang pemasangan VESA (Video Electronics Standards Association) 100 mm untuk solusi pemasangan yang fleksibel.
- Kemampuan plug and play jika didukung sistem.
- Penyesuaian OSD (Tampilan di Layar) untuk kemudahan optimalisasi layar dan konfigurasi.
- Perangkat lunak dan media dokumentasi yang mencakup INF (file informasi), ICM (Image Color Matching File), dan dokumentasi produk.
- Dilengkapi Manajer Tampilan Dell (terdapat dalam CD yang diberikan bersama monitor).
- Slot kunci keamanan.
- Kemampuan Manajemen Aset.
- Sesuai dengan ENERGY STAR.
- Sesuai dengan EPEAT<sup>™</sup> Gold.
- Sesuai dengan RoHS.
- Halogen Dikurangi.
- Layar Bersertifikasi TCO.

### Mengenal Komponen dan Kontrol

### Tampilan Depan

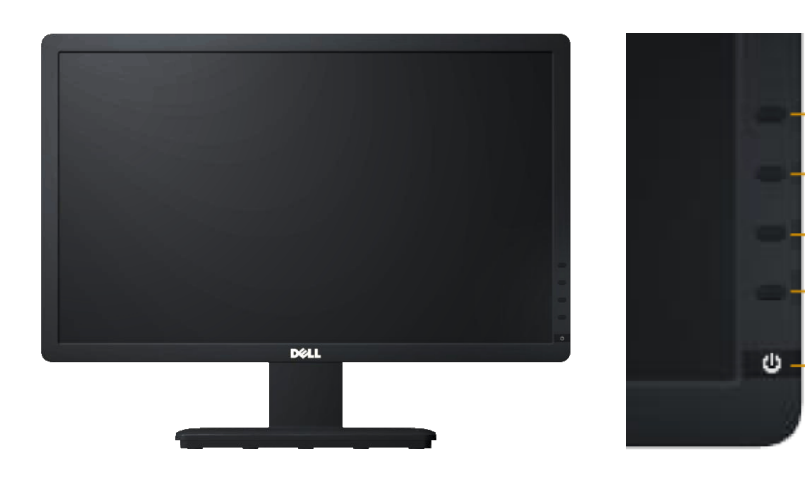

- 1

\_ 2

| 1. | Tombol fungsi (Untuk informasi lebih lanjut, lihat Mengoperasikan Monitor) |
|----|----------------------------------------------------------------------------|
|----|----------------------------------------------------------------------------|

2. Tombol Hidup/Mati (dilengkapi indikator LED)

### Tampilan Belakang

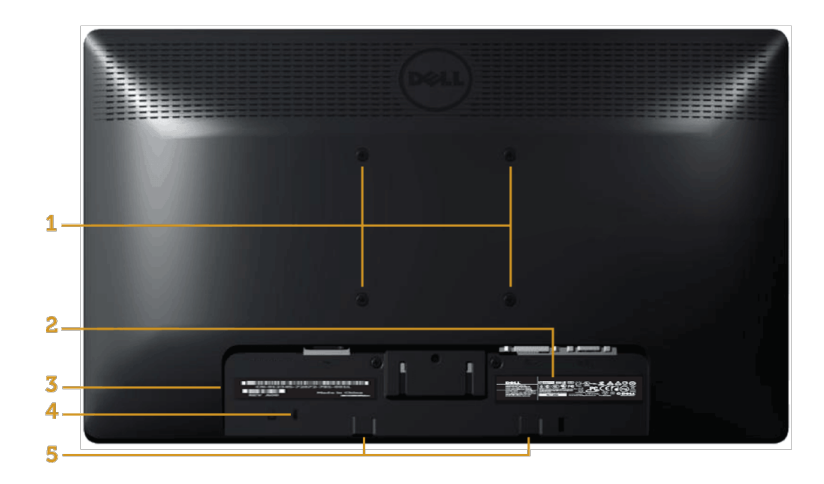

| Label | Keterangan                      | Penggunaan              |
|-------|---------------------------------|-------------------------|
| 1     | Lubang pemasangan VESA (100 mm) | Untuk memasang monitor. |

|   | 1                               | 1                                                                                   |
|---|---------------------------------|-------------------------------------------------------------------------------------|
| 2 | Label arus daya                 | Informasi tentang arus daya dan energi.                                             |
| 3 | Label nomor seri kode baris     | Lihat label ini jika Anda perlu menghubungi Dell untuk mendapatkan dukungan teknis. |
| 4 | Slot kunci keamanan             | Gunakan kunci keamanan berslot untuk membantu mengamankan monitor Anda.             |
| 5 | Braket pemasangan soundbar Dell | Untuk memasang Dell Soundbar opsional.                                              |

### **Tampilan Samping**

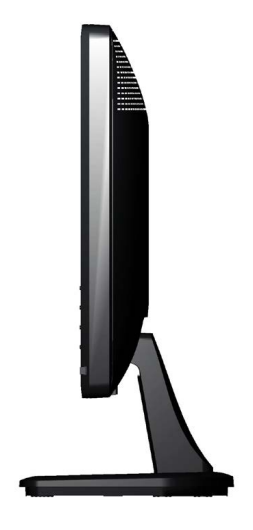

Samping Kanan

### Tampilan Bawah

E1913S:

E1913/E2213:

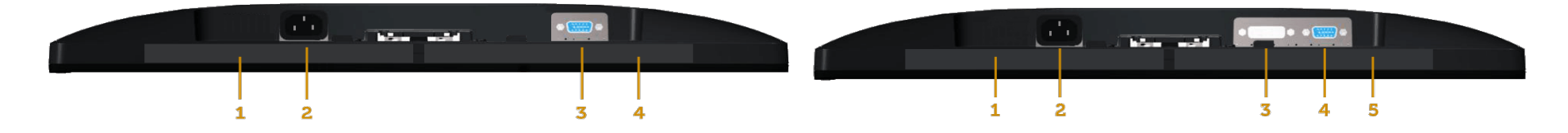

|       |                  |                                                                | Label | Keterang   |
|-------|------------------|----------------------------------------------------------------|-------|------------|
| Label | Keterangan       | Penggunaan                                                     | 1     | Label pera |
| 1     | Label peraturan  | Berisi ketentuan peraturan.                                    | 2     | Konektor ( |
| 2     | Konektor daya AC | Untuk menyambungkan kabel daya monitor.                        | 3     | Konektor I |
| 3     | Konektor VGA     | Untuk menyambungkan komputer ke monitor menggunakan kabel VGA. | 4     | Konektor ' |
| 4     | Label peraturan  | Berisi ketentuan peraturan.                                    |       |            |
| 1     | 1                | 1                                                              | 5     | Label pera |

| Label | Keterangan       | Penggunaan                                                        |
|-------|------------------|-------------------------------------------------------------------|
| 1     | Label peraturan  | Berisi ketentuan peraturan.                                       |
| 2     | Konektor daya AC | Untuk menyambungkan kabel daya monitor.                           |
| 3     | Konektor DVI     | Untuk menyambungkan komputer ke monitor menggunakan kabel<br>DVI. |
| 4     | Konektor VGA     | Untuk menyambungkan komputer ke monitor menggunakan kabel VGA.    |
| 5     | Label peraturan  | Berisi ketentuan peraturan.                                       |

### **Spesifikasi Monitor**

Bab berikut berisi informasi tentang berbagai mode manajemen daya dan penetapan pin untuk sejumlah konektor di monitor Anda.

#### Mode Manajemen Daya

Jika Anda telah memasang kartu tampilan yang kompatibel dengan DPM VESA atau menginstal perangkat lunak di PC, maka monitor akan secara otomatis menurunkan penggunaan dayanya saat tidak digunakan. Ini disebut sebagai *Mode Hemat Daya*. Jika komputer mendeteksi masukan dari keyboard, mouse, atau perangkat input lainnya, maka monitor akan secara otomatis berfungsi kembali. Tabel berikut berisi penggunaan daya dan pengaturan sinyal pada fitur hemat daya otomatis ini:

#### E1913S:

| Mode VESA                       | Sinkronisasi<br>Horizontal | Sinkronisasi<br>Vertikal | Video  | Indikator Daya | Penggunaan Daya                  |
|---------------------------------|----------------------------|--------------------------|--------|----------------|----------------------------------|
| Pengoperasian normal            | Aktif                      | Aktif                    | Aktif  | Biru           | 23 W (Maksimum)<br>18 W (Normal) |
| Mode aktif sedang dinonaktifkan | Tidak aktif                | Tidak aktif              | Kosong | Kuning         | Kurang dari 0,5 W                |
| Mati                            | -                          | -                        | -      | Mati           | Kurang dari 0,5 W                |

#### E1913:

| Mode VESA                       | Sinkronisasi<br>Horizontal | Sinkronisasi<br>Vertikal | Video  | Indikator Daya | Penggunaan Daya                  |
|---------------------------------|----------------------------|--------------------------|--------|----------------|----------------------------------|
| Pengoperasian normal            | Aktif                      | Aktif                    | Aktif  | Biru           | 23 W (Maksimum)<br>18 W (Normal) |
| Mode aktif sedang dinonaktifkan | Tidak aktif                | Tidak aktif              | Kosong | Kuning         | Kurang dari 0,5 W                |
| Mati                            | -                          | -                        | -      | Mati           | Kurang dari 0,5 W                |

#### E2213:

| Mode VESA                       | Sinkronisasi<br>Horizontal | Sinkronisasi<br>Vertikal | Video  | Indikator Daya | Penggunaan Daya                  |
|---------------------------------|----------------------------|--------------------------|--------|----------------|----------------------------------|
| Pengoperasian normal            | Aktif                      | Aktif                    | Aktif  | Biru           | 24 W (Maksimum)<br>19 W (Normal) |
| Mode aktif sedang dinonaktifkan | Tidak aktif                | Tidak aktif              | Kosong | Kuning         | Kurang dari 0,5 W                |
| Mati                            | -                          | -                        | -      | Mati           | Kurang dari 0,5 W                |

OSD hanya akan berfungsi dalam mode pengoperasian normal. Bila salah satu tombol, kecuali tombol daya ditekan dalam mode Aktif-tidak aktif, maka pesan berikut akan muncul di layar:

#### Dell E1913S

There is no signal coming from your computer. Press any key on the

keyboard or move the mouse to wake it up.

9

#### Dell E1913/E2213

There is no signal coming from your computer. Press any key on the

keyboard or move the mouse to wake it up. If there is no display, press the monitor

button now to select the correct input source on the On-Screen-Display

menu.

Aktifkan komputer dan monitor untuk mendapatkan akses ke OSD.

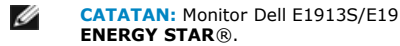

CATATAN: Monitor Dell E1913S/E1913/E2213 telah sesuai dengan

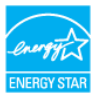

\* Penggunaan daya nol dalam mode TIDAK AKTIF hanya dapat dicapai dengan memutuskan sambungan kabel utama dari monitor.

\*\* Penggunaan daya maksimum dengan luminansi dan kontras maksimum.

#### **Penetapan Pin**

#### Konektor D-Sub 15-pin

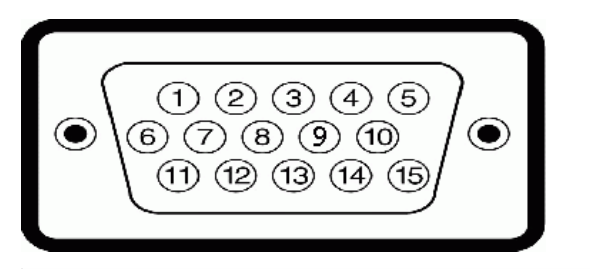

| Nomor Pin | Bagian Samping dari Kabel Sinyal Samping 15-pin |
|-----------|-------------------------------------------------|
| 1         | Video-Merah                                     |
| 2         | Video-Hijau                                     |
| 3         | Video-Biru                                      |
| 4         | GND                                             |
| 5         | Pengujian mandiri                               |
| 6         | GND-R                                           |
| 7         | GND-G                                           |
| 8         | GND-B                                           |

| 9  | DDC +5V          |
|----|------------------|
| 10 | Sinkronisasi GND |
| 11 | GND              |
| 12 | Data DDC         |
| 13 | Sinkronisasi H   |
| 14 | Sinkronisasi V   |
| 15 | Clock DDC        |

#### **Konektor DVI**

| Nomor<br>Pin | Bagian Samping dari Kabel Sinyal<br>Tersambung 24-pin     |  |  |  |
|--------------|-----------------------------------------------------------|--|--|--|
| 1            | TMDS RX2-                                                 |  |  |  |
|              | ● 12 3 X X 67 8<br>91011 X X 1415 16<br>176 19 X X 225 24 |  |  |  |
| 2            | TMDS RX2+                                                 |  |  |  |
| 3            | Pengardean TMDS                                           |  |  |  |
| 4            | Mengambang                                                |  |  |  |
| 5            | Mengambang                                                |  |  |  |
| 6            | Clock DDC                                                 |  |  |  |
| 7            | Data DDC                                                  |  |  |  |
| 8            | Mengambang                                                |  |  |  |
| 9            | TMDS RX1-                                                 |  |  |  |
| 10           | TMDS RX1+                                                 |  |  |  |
| 11           | Pengardean TMDS                                           |  |  |  |
| 12           | Mengambang                                                |  |  |  |
| 13           | Mengambang                                                |  |  |  |
| 14           | Daya +5 V                                                 |  |  |  |
| 15           | Pengujian mandiri                                         |  |  |  |
| 16           | Deteksi Hot Plug                                          |  |  |  |
| 17           | TMDS RX0-                                                 |  |  |  |
| 18           | TMDS RX0+                                                 |  |  |  |
| 19           | Pengardean TMDS                                           |  |  |  |
| 20           | Mengambang                                                |  |  |  |
| 21           | Mengambang                                                |  |  |  |
| 22           | Pengardean TMDS                                           |  |  |  |
| 23           | Clock+ TMDS                                               |  |  |  |
| 24           | Clock- TMDS                                               |  |  |  |

### **Kemampuan Plug and Play**

Anda dapat memasang monitor ke sistem Plug and Play apapun yang kompatibel. Monitor akan secara otomatis menyediakan EDID (Extended Display Identification Data) untuk komputer menggunakan protokol DDC (Display Data Channel) agar sistem dapat mengkonfigurasi sendiri dan mengoptimalkan pengaturan monitor. Sebagian besar pemasangan monitor adalah otomatis. Anda dapat memilih pengaturan lain jika diperlukan.

### **Spesifikasi Panel Datar**

| Nomor model             | Monitor Dell E1913S                                         | Monitor Dell E1913                                                   | Monitor Dell E2213                                                   |
|-------------------------|-------------------------------------------------------------|----------------------------------------------------------------------|----------------------------------------------------------------------|
| Jenis layar             | Matriks aktif - LCD TFT                                     | Matriks aktif - LCD TFT                                              | Matriks aktif - LCD TFT                                              |
| Jenis Panel             | TN                                                          | TN                                                                   | TN                                                                   |
| Dimensi layar           | 48,3 cm (19,0 inci) (ukuran gambar yang terlihat 19,0 inci) | 48,3 cm (19,0 inci) (ukuran lebar gambar<br>yang terlihat 19,0 inci) | 55,9 cm (22,0 inci) (ukuran lebar gambar<br>yang terlihat 22,0 inci) |
| Area tampilan preset:   |                                                             |                                                                      |                                                                      |
| Horizontal              | 376,3 mm (14,81 inci)                                       | 408,2 mm (16,07 inci)                                                | 473,8 mm (18,65 inci)                                                |
| • Vertikal              | 301,1 mm (11,85 inci)                                       | 255,2 mm (10,05 inci)                                                | 296,1 mm (11,66 inci)                                                |
| Pitch piksel            | 0,294 mm                                                    | 0,284 mm                                                             | 0,282 mm                                                             |
| Sudut tampilan          |                                                             |                                                                      |                                                                      |
| Horizontal              | 170 ° normal                                                | 170 ° normal                                                         | 170 ° normal                                                         |
| • Vertikal              | 160 ° normal                                                | 160 ° normal                                                         | 160 ° normal                                                         |
| Output luminansi        | 250 cd/m <sup>2</sup> (normal)                              | 250 cd/m <sup>2</sup> (normal)                                       | 250 cd/m (normal)                                                    |
| Rasio kontras           | 1000 hingga 1 (normal)                                      | 1000 hingga 1 (normal)                                               | 1000 hingga 1 (normal)                                               |
| Lapisan pelat bergambar | Antisilau dengan lapisan keras 3H                           | Antisilau dengan lapisan keras 3H                                    | Antisilau dengan lapisan keras 3H                                    |
| Cahaya latar            | Sistem panel lampu LED                                      | Sistem panel lampu LED                                               | Sistem panel lampu LED                                               |
| Waktu Respons           | 5 ms normal (hitam ke putih)                                | 5 ms normal (hitam ke putih)                                         | 5 ms normal (hitam ke putih)                                         |
| Kedalaman Warna         | 16,7 juta warna                                             | 16,7 juta warna                                                      | 16,7 juta warna                                                      |
| Gamut Warna             | 83 % (normal) **                                            | 83 % (normal) **                                                     | 83 % (normal) **                                                     |

\* Berdasarkan perkiraan.

\*\* [E1913S/E1913/E2213] gamut warna (normal) didasarkan pada standar uji CIE1976 (82 %) dan CIE1931 (72 %).

#### Spesifikasi Resolusi

| Nomor model              | Monitor Dell E1913S             | Monitor Dell E1913              | Monitor Dell E2213              |
|--------------------------|---------------------------------|---------------------------------|---------------------------------|
| Kisaran pemindaian       |                                 |                                 |                                 |
| • Horizontal             | 30 kHz hingga 81 kHz (otomatis) | 30 kHz hingga 83 kHz (otomatis) | 30 kHz hingga 83 kHz (otomatis) |
| • Vertikal               | 56 Hz hingga 76 Hz (otomatis)   | 56 Hz hingga 75 Hz (otomatis)   | 56 Hz hingga 75 Hz (otomatis)   |
| Resolusi preset maksimum | 1280 x 1024 pada 60 Hz          | 1440 x 900 pada 60 Hz           | 1680 x 1050 pada 60 Hz          |

#### Spesifikasi Listrik

| Nomor model        | Monitor Dell E1913S/E1913/E2213                                                                                                    |
|--------------------|----------------------------------------------------------------------------------------------------|
| Sinyal input video | RGB analog: Impedansi input 0,7 Volt +/- 5 %, 75 ohm<br>DVI-D: Kecepatan data maksimum satu link mencakup overhead<br>8b/10b adalah 4,95 Gbit/s @ 165 MHz berdasarkan empat pasang<br>TMDS, impedansi input 100 ohm. (Hanya untuk E1913 dan E2213) |

| Sinyal input<br>sinkronisasi                | Pisahkan sinkronisasi horizontal dan vertikal, level TTL bebas polaritas, SOG (Composite SYNC pada warna hijau) |
|---------------------------------------------|----------------------------------------------------------------------------------------------------|
| Tegangan input<br>AC/frekuensi/arus<br>daya | 100 VAC hingga 240 VAC/50 Hz atau 60 Hz $\pm$ 3 Hz/1,5 A (Maks.)                                                |
| Arus masuk                                  | 120 V: 30 A (Maks.)<br>240 V: 60 A (Maks.)                                                                      |

#### Mode Tampilan Standar

Tabel berikut berisi mode preset ukuran gambar dan pemusatan yang dijamin Dell:

#### E1913S:

| Mode Tampilan     | Frekuensi Horizontal<br>(kHz) | Frekuensi Vertikal<br>(Hz) | Clock Piksel (MHz) | Polaritas Sinkronisasi<br>(Horizontal/Vertikal) |
|-------------------|-------------------------------|----------------------------|--------------------|-------------------------------------------------|
| VESA, 720 x 400   | 31,5                          | 70,1                       | 28,3               | -/+                                             |
| VESA, 640 x 480   | 31,5                          | 59,9                       | 25,2               | -/-                                             |
| VESA, 640 x 480   | 37,5                          | 75,0                       | 31,5               | -/-                                             |
| VESA, 800 x 600   | 37,9                          | 60,3                       | 40,0               | +/+                                             |
| VESA, 800 x 600   | 46,9                          | 75,0                       | 49,5               | +/+                                             |
| VESA, 1024 x 768  | 48,4                          | 60,0                       | 65,0               | -/-                                             |
| VESA, 1024 x 768  | 60,0                          | 75,0                       | 78,8               | +/+                                             |
| VESA, 1152 x 864  | 67,5                          | 75,0                       | 108,0              | +/+                                             |
| VESA, 1280 x 1024 | 64,0                          | 60,0                       | 108,0              | +/+                                             |
| VESA, 1280 x 1024 | 80,0                          | 75,0                       | 135,0              | +/+                                             |

#### E1913:

| Mode Tampilan     | Frekuensi Horizontal<br>(kHz) | Frekuensi Vertikal<br>(Hz) | Clock Piksel (MHz) | Polaritas Sinkronisasi<br>(Horizontal/Vertikal) |
|-------------------|-------------------------------|----------------------------|--------------------|-------------------------------------------------|
| VESA, 720 x 400   | 31,5                          | 70,1                       | 28,3               | -/+                                             |
| VESA, 640 x 480   | 31,5                          | 59,9                       | 25,2               | -/-                                             |
| VESA, 640 x 480   | 37,5                          | 75,0                       | 31,5               | -/-                                             |
| VESA, 800 x 600   | 37,9                          | 60,3                       | 40,0               | +/+                                             |
| VESA, 800 x 600   | 46,9                          | 75,0                       | 49,5               | +/+                                             |
| VESA, 1024 x 768  | 48,4                          | 60,0                       | 65,0               | -/-                                             |
| VESA, 1024 x 768  | 60,0                          | 75,0                       | 78,8               | +/+                                             |
| VESA, 1152 x 864  | 67,5                          | 75,0                       | 108,0              | +/+                                             |
| VESA, 1280 x 1024 | 64,0                          | 60,0                       | 108,0              | +/+                                             |
| VESA, 1280 x 1024 | 80,0                          | 75,0                       | 135,0              | +/+                                             |
| VESA, 1280 x 800  | 49,7                          | 59,8                       | 83,5               | -/+                                             |
| VESA, 1440 x 900  | 55,9                          | 59,9                       | 106,5              | -/+                                             |
| VESA, 1440 x 900  | 70,6                          | 75,0                       | 136,8              | -/+                                             |

#### E2213:

| Mode Tampilan   | Frekuensi Horizontal<br>(kHz) | Frekuensi Vertikal<br>(Hz) | Clock Piksel (MHz) | Polaritas Sinkronisasi<br>(Horizontal/Vertikal) |
|-----------------|-------------------------------|----------------------------|--------------------|-------------------------------------------------|
| VESA, 720 x 400 | 31,5                          | 70,1                       | 28,3               | -/+                                             |
| VESA, 640 x 480 | 31,5                          | 59,9                       | 25,2               | -/-                                             |
| VESA, 640 x 480 | 37,5                          | 75,0                       | 31,5               | -/-                                             |
| VESA, 800 x 600 | 37,9                          | 60,3                       | 40,0               | +/+                                             |

| VESA, 800 x 600   | 46,9 | 75,0 | 49,5  | +/+ |
|-------------------|------|------|-------|-----|
| VESA, 1024 x 768  | 48,4 | 60,0 | 65,0  | -/- |
| VESA, 1024 x 768  | 60,0 | 75,0 | 78,8  | +/+ |
| VESA, 1152 x 864  | 67,5 | 75,0 | 108,0 | +/+ |
| VESA, 1280 x 1024 | 64,0 | 60,0 | 108,0 | +/+ |
| VESA, 1280 x 1024 | 80,0 | 75,0 | 135,0 | +/+ |
| VESA, 1680 x 1050 | 65,3 | 60,0 | 146,3 | -/+ |

#### **Karakteristik Fisik**

Tabel berikut berisi karakteristik fisik monitor:

| Nomor Model                                                                                                 | Monitor Dell E1913S                   | Monitor Dell E1913                                            | Monitor Dell E2213                                            |
|----------------------------------------------------------------------------------------------------|---------------------------------------|---------------------------------------------------------------|---------------------------------------------------------------|
| Jania kanaktan                                                                                              |                                       | D-subminiature, konektor biru                                 | D-subminiature, konektor biru;                                |
|                                                                                                    | D-subminiature, konektor biru         | DVI-D: Konektor putih                                         | DVI-D: Konektor putih                                         |
| Jonic kahol cinval                                                                                          | Analog: Dapat dilepas, D-Sub, 15-pin, | Analog: Dapat dilepas, D-Sub, 15-pin,<br>terpasang ke monitor | D-sub: Dapat dilepas, Analog, 15-pin,<br>terpasang ke monitor |
|                                                                                                    | terpasang ke monitor                  | DVI-D: Dapat dilepas, DVI-D, Pin solid<br>(opsional)          | DVI-D: Dapat dilepas, DVI-D, Pin solid<br>(opsional)          |
| Dimensi: (dengan dudukan)                                                                                   |                                       |                                                               |                                                               |
| • Tinggi                                                                                                    | 408,6 mm (16,09 inci)                 | 372,8 mm (14,68 inci)                                         | 414,2 mm (16,31 inci)                                         |
| • Lebar                                                                                                    | 411,9 mm (16,22 inci)                 | 443,8 mm (17,47 inci)                                         | 510,4 mm (20,09 inci)                                         |
| Panjang                                                                                                    | 163,5 mm (6,44 inci)                  | 163,5 mm (6,44 inci)                                          | 180,1 mm (7,09 inci)                                          |
| Dimensi: (tanpa dudukan)                                                                                    |                                       |                                                               |                                                               |
| • Tinggi                                                                                                    | 336,7 mm (13,26 inci)                 | 290,8 mm (11,45 inci)                                         | 332,7 mm (13,10 inci)                                         |
| • Lebar                                                                                                    | 411,9 mm (16,22 inci)                 | 443,8 mm (17,47 inci)                                         | 510,4 mm (20,09 inci)                                         |
| • Panjang                                                                                                   | 52,0 mm (2,05 inci)                   | 52,0 mm (2,05 inci)                                           | 52,0 mm (2,05 inci)                                           |
| Dimensi dudukan:                                                                                            |                                       |                                                               |                                                               |
| • Tinggi                                                                                                    | 141,4 mm (5,57 inci)                  | 141,4 mm (5,57 inci)                                          | 169,6 mm (6,68 inci)                                          |
| • Lebar                                                                                                    | 236,0 mm (9,29 inci)                  | 236,0 mm (9,29 inci)                                          | 255,0 mm (10,04 inci)                                         |
| • Panjang                                                                                                   | 163,5 mm (6,44 inci)                  | 163,5 mm (6,44 inci)                                          | 180.1 mm (7,09 inci)                                          |
| Berat:                                                                                                    |                                       |                                                               |                                                               |
| Berat dengan kemasan                                                                                        | 4,08 kg (8,98 lbs)                    | 3,90 kg (8,58 lbs)                                            | 5,13 kg (11,29 lbs)                                           |
| Berat dengan rangka dan kabel dudukan                                                                       | 3,43 kg (7,55 lbs)                    | 3,28 kg (7,22 lbs)                                            | 4,37 kg (9,61 lbs)                                            |
| Berat tanpa rangka dudukan<br>(sebagai pertimbangan untuk pemasangan di dinding atau<br>VESA - tanpa kabel) | 2,79 kg (6,14 lbs)                    | 2,54 kg (5,59 lbs)                                            | 3,17 kg (6,97 lbs)                                            |
| Berat rangka dudukan                                                                                        | 0,33 kg (0,73 lbs)                    | 0,33 kg (0,73 lbs)                                            | 0,79 kg (1,74 lbs)                                            |

### Karakteristik Lingkungan

Tabel berikut berisi kondisi lingkungan monitor:

| Nomor Model | Monitor Dell E1913S | Monitor Dell E1913 | Monitor Dell E2213 |
|-------------|---------------------|--------------------|--------------------|
| Temperatur  |                     |                    |                    |

| <ul><li>Beroperasi</li><li>Tidak beroperasi</li></ul> | 0° C hingga 40° C (32° F hingga 104° F)                                                                                                    | 0° C hingga 40° C (32° F hingga 104° F)                                                                                                    | 0° C hingga 40° C (32° F hingga 104° F)                                                                                                    |
|-------------------------------------------------------|----------------------------------------------------------------------------------------------------|----------------------------------------------------------------------------------------------------|----------------------------------------------------------------------------------------------------|
|                                                       | Penyimpanan: -20° C hingga 60° C (-4° F                                                                                                    | Penyimpanan: -20° C hingga 60° C (-4° F                                                                                                    | Penyimpanan: -20° C hingga 60° C (-4° F                                                                                                    |
|                                                       | hingga 140° F)                                                                                                    | hingga 140° F)                                                                                                    | hingga 140° F)                                                                                                    |
|                                                       | Pengiriman: -20 ° C hingga 60 ° C (-4 ° F                                                                                                  | Pengiriman: -20 ° C hingga 60 ° C (-4 ° F                                                                                                  | Pengiriman: -20° C hingga 60° C (-4° F                                                                                                    |
|                                                       | hingga 140 ° F)                                                                                                    | hingga 140 ° F)                                                                                                    | hingga 140° F)                                                                                                    |
| Kelembaban<br>• Beroperasi<br>• Tidak beroperasi      | 10% hingga 80% (tanpa kondensasi)<br>Penyimpanan: 5% hingga 90% (tanpa<br>kondensasi)<br>Pengiriman: 5 % hingga 90 % (tanpa<br>kondensasi) | 10% hingga 80% (tanpa kondensasi)<br>Penyimpanan: 5% hingga 90% (tanpa<br>kondensasi)<br>Pengiriman: 5 % hingga 90 % (tanpa<br>kondensasi) | 10% hingga 80% (tanpa kondensasi)<br>Penyimpanan: 5% hingga 90% (tanpa<br>kondensasi)<br>Pengiriman: 5 % hingga 90 % (tanpa<br>kondensasi) |
| Ketinggian<br>• Beroperasi<br>• Tidak beroperasi      | 3.048 m (10.000 kaki) maks.<br>10.668 m (35.000 kaki) maks.                                                                                | 3.048 m (10.000 kaki) maks.<br>10.668 m (35.000 kaki) maks.                                                                                | 3.048 m (10.000 kaki) maks.<br>10.668 m (35.000 kaki) maks.                                                                                |
| Disipasi thermal                                      | 78,48 BTU/jam (maksimum)                                                                                                    | 78,48 BTU/jam (maksimum)                                                                                                    | 81,89 BTU/jam (maksimum)                                                                                                    |
|                                                       | 61,42 BTU/jam (normal)                                                                                                    | 61,42 BTU/jam (normal)                                                                                                    | 64,83 BTU/jam (normal)                                                                                                    |

#### **Kualitas & Kebijakan Piksel Monitor LCD**

Selama proses produksi Monitor LCD, satu piksel atau lebih menjadi tetap dalam kondisi tidak berubah adalah hal yang biasa terjadi. Hasil yang terlihat adalah piksel tetap yang muncul sebagai titik pudar gelap atau terang yang sangat kecil. Bila piksel tetap menyala permanen, hal ini diketahui sebagai "titik terang". Bila piksel tetap gelap, hal ini diketahui sebagai "titik gelap". Hampir di setiap kasus, piksel tetap ini sulit dilihat dan tidak menurunkan kualitas atau manfaat tampilan. Tampilan dengan 1 hingga 5 piksel tetap dianggap sebagai kondisi yang normal dan dalam standar kompetitif. Untuk informasi selengkapnya, kunjungi situs Dukungan Dell di: <u>support.dell.com</u>.

#### Panduan Pemeliharaan

#### **Merawat Monitor**

∧ PERHATIAN: Baca dan ikuti petunjuk keselamatan sebelum membersihkan monitor.

∧ PERHATIAN: Sebelum membersihkan monitor, lepas kabel daya monitor dari stopkontak.

Untuk praktik terbaik, ikuti petunjuk dalam daftar di bawah ini sewaktu membuka kemasan, membersihkan, atau menangani monitor:

- Untuk membersihkan layar antistatis, lembabkan kain lembut dan bersih dengan air. Jika mungkin, gunakan tisu khusus pembersih layar atau larutan yang cocok untuk lapisan antistatis. Jangan gunakan bensin, thinner, amonia, pembersih yang abrasif, atau udara berkompresi.
- Gunakan kain hangat yang sedikit dilembabkan untuk membersihkan bagian plastik. Hindari penggunaan deterjen apapun karena deterjen tertentu meninggalkan lapisan putih pada plastik.
- Jika Anda melihat bubuk putih saat mengeluarkan monitor dari kemasan, seka dengan kain. Bubuk putih ini muncul saat pengiriman monitor.
- Tangani monitor dengan hati-hati karena monitor berwarna gelap mudah tergores dan menimbulkan lecet putih lebih dari monitor berwarna terang.
- Untuk membantu mempertahankan kualitas gambar monitor, gunakan pelindung layar yang berubah dinamis dan matikan monitor saat tidak digunakan.

# **Menyiapkan Monitor**

### Panduan Pengguna Monitor Dell<sup>™</sup> E1913S/E1913/E2213

- Memasang Dudukan
- Melepas Dudukan Monitor untuk Pemasangan VESA di Dinding
- Menyambungkan Monitor
- Memasang Soundbar Dell (Opsional)

### **Memasang Dudukan**

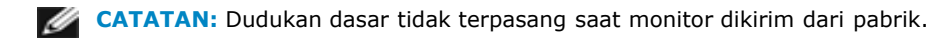

1. Rakit penyangga ke dudukan dasar.

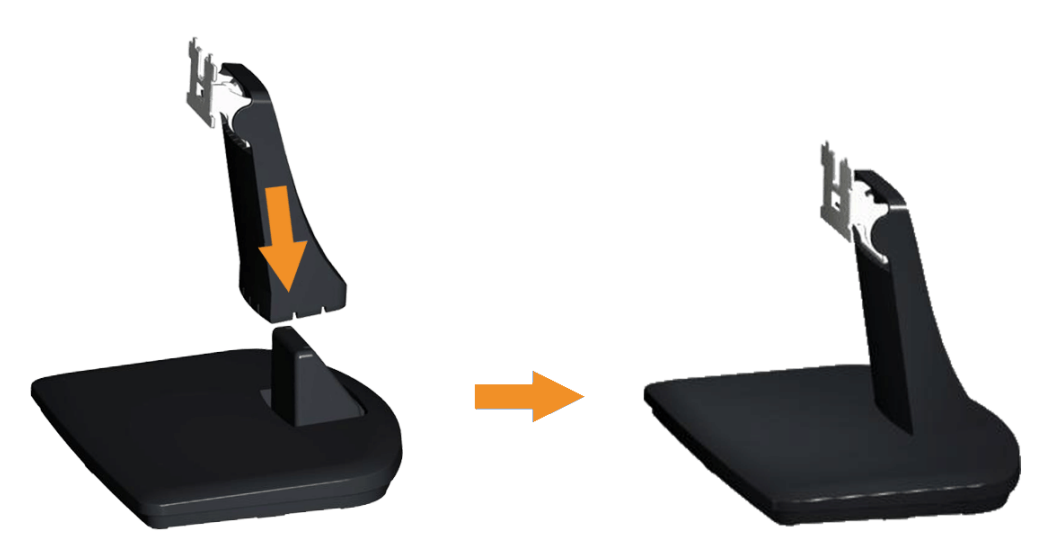

- a. Letakkan dudukan dasar monitor di atas meja yang stabil.
- b. Dorong badan dudukan monitor ke dudukan dasar hingga terkunci pada tempatnya.
- 2. Pasang rakitan dudukan ke monitor:

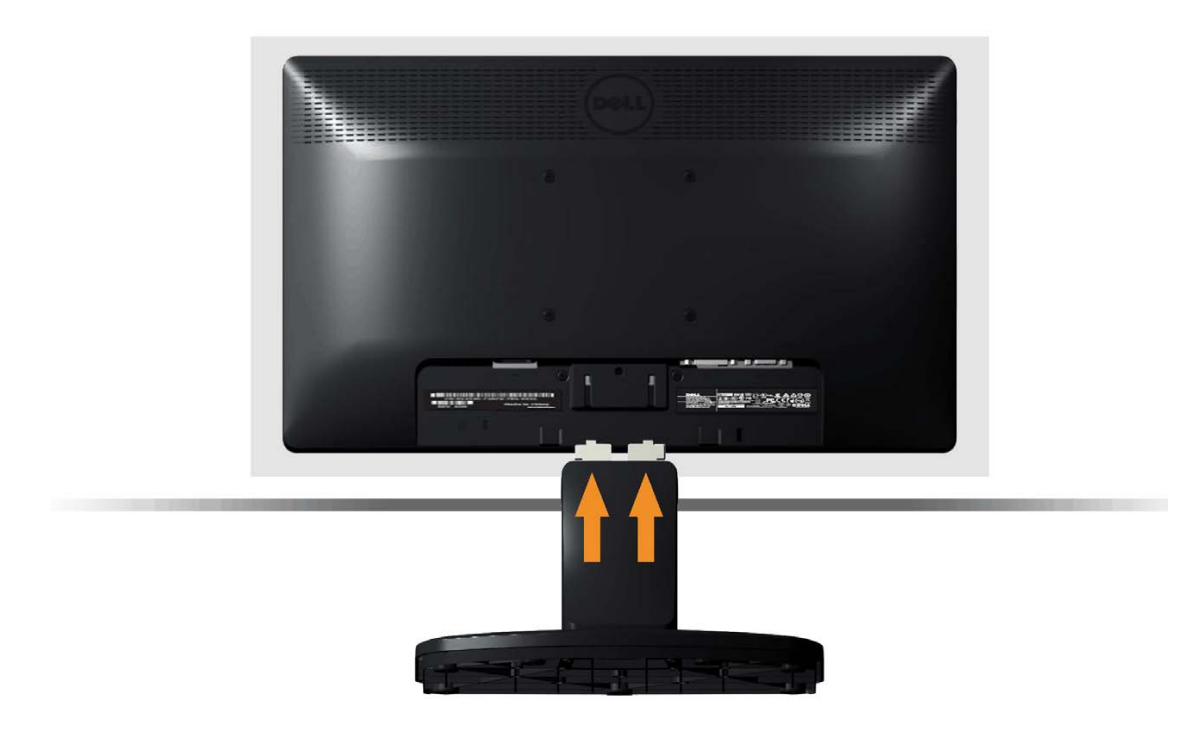

- a. Letakkan monitor di atas kain lembut atau bantal di tepi meja.
- b. Sejajarkan braket rakitan dudukan dengan lekuk monitor.
- c. Masukkan braket ke arah monitor hingga terpasang pada tempatnya.

### Melepas Dudukan Monitor untuk Pemasangan VESA di Dinding

| - |  |  |
|---|--|--|

Setelah meletakkan panel monitor di atas kain lembut atau bantal, lakukan langkah-langkah berikut untuk melepas dudukan monitor:

- 1. Gunakan obeng panjang untuk mendorong kait pelepas yang terdapat pada lubang tepat di atas dudukan monitor.
- 2. Setelah kait terlepas, lepas dudukan dari monitor.

### **Menyambungkan Monitor**

**PERINGATAN:** Sebelum memulai prosedur pada bab ini, ikuti <u>Petunjuk Keselamatan</u>.

Untuk menyambungkan monitor dengan komputer:

- 1. Matikan komputer, lalu lepas kabel daya.
- 2. Sambungkan kabel konektor layar putih (DVI-D digital) atau biru (VGA analog) ke port terkait di bagian belakang komputer. Jangan gunakan kedua kabel tersebut di komputer yang sama. Gunakan kedua kabel hanya bila tersambung ke dua komputer berbeda dengan sistem video yang sesuai.

#### Menyambungkan Kabel VGA Biru

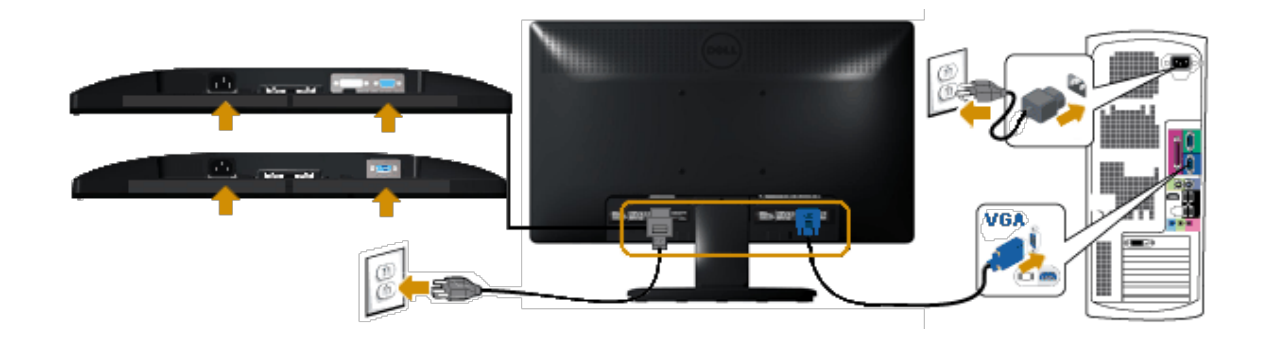

#### Menyambungkan kabel DVI putih (hanya untuk E1913/E2213)

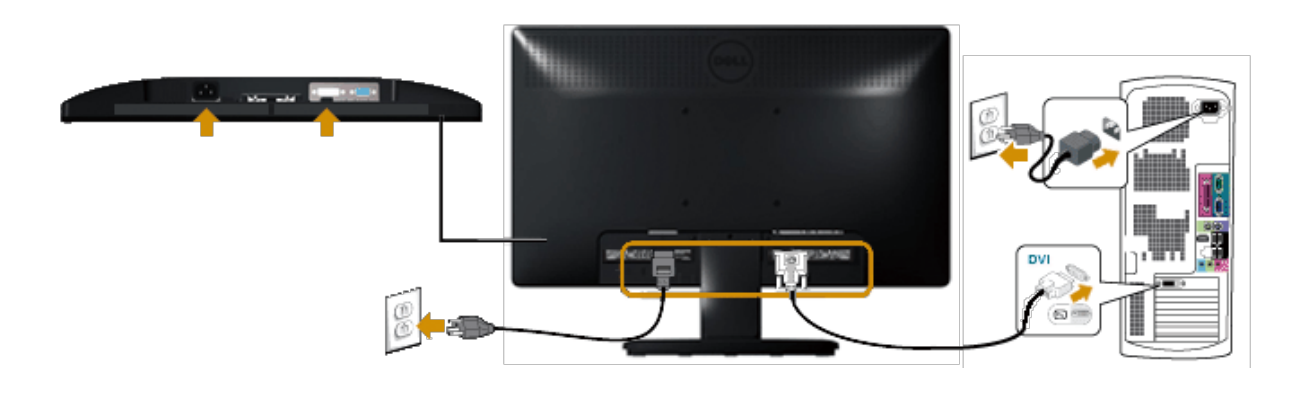

**PERHATIAN:** Gambar hanya digunakan sebagai ilustrasi. Tampilan di komputer dapat berbeda.

### Memasang Soundbar Dell AX510PA (Opsional)

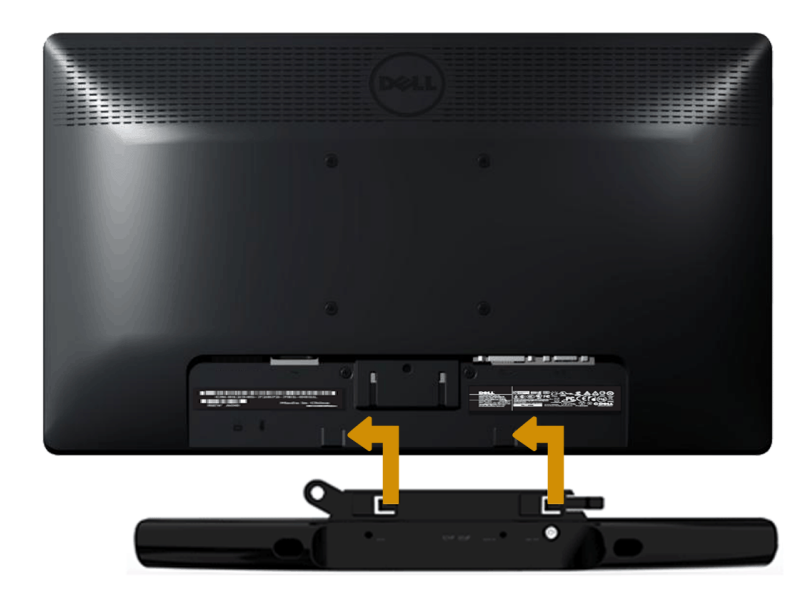

**PERHATIAN:** Jangan gunakan dengan perangkat apapun selain Soundbar Dell.

Untuk memasang soundbar:

- 1. Dari bagian belakang monitor, pasang Soundbar dengan mensejajarkan dua slot dengan dua tab di sepanjang bawah monitor.
- 2. Dorong Soundbar ke kiri hingga terpasang pada tempatnya.
- 3. Sambungkan Soundbar dengan konektor daya DC dari Adaptor Daya Soundbar.
- 4. Pasang konektor stereo mini dari bagian belakang Soundbar ke soket output audio di komputer.

## **Mengoperasikan Monitor**

### Panduan Pengguna Monitor Dell<sup>™</sup> E1913S/E1913/E2213

- Menggunakan Kontrol Panel Depan
- Menggunakan menu OSD (Tampilan di Layar)
- Menetapkan Resolusi Maksimum
- Menggunakan Soundbar Dell (Opsional)
- Menggunakan Kemiringan

### **Menghidupkan Monitor**

Tekan tombol 🙆 untuk menghidupkan monitor.

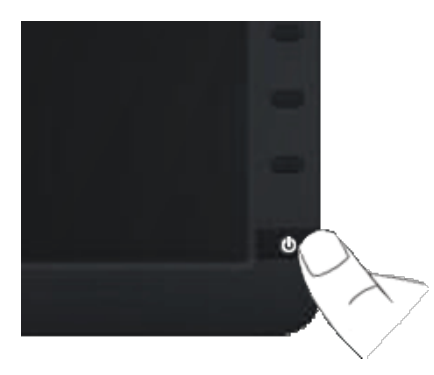

### **Menggunakan Kontrol Panel Depan**

Gunakan tombol di bagian depan monitor untuk menyesuaikan pengaturan gambar.

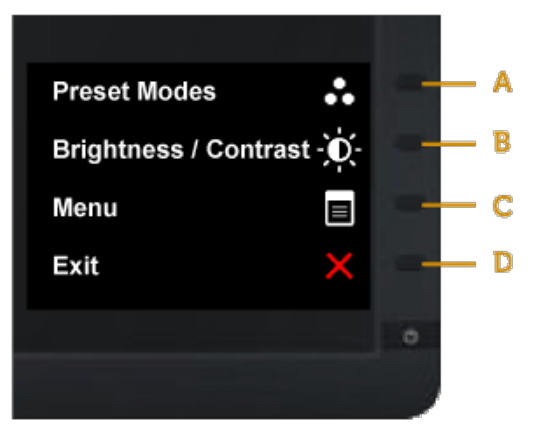

|   | Tombol di panel depan | Keterangan                                                                                                    |
|---|-----------------------|----------------------------------------------------------------------------------------------------|
| A | 8                     | Gunakan tombol <b>Mode standar</b> untuk memilih dari daftar mode warna standar. Lihat <u>Menggunakan Menu OSD</u> . |
|   | Mode preset           |                                                                                                    |
| В | Kecerahan/Kontras     | Gunakan tombol <b>Kecerahan/Kontras</b> untuk akses langsung ke menu kontrol "Kecerahan" dan "Kontras".              |
| С | Menu                  | Gunakan tombol <b>Menu</b> untuk membuka OSD (tampilan di layar).                                                    |
| D | Keluar                | Gunakan tombol <b>Keluar</b> untuk menutup OSD (tampilan di layar) dari menu dan submenu.                            |

### Tombol di panel depan

<u>Gunakan tombol</u> di bagian depan monitor untuk menyesuaikan pengaturan gambar.

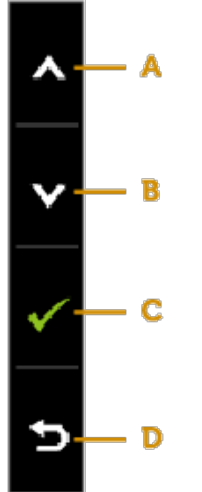

|   | Tombol di panel depan | Keterangan                                                                               |
|---|-----------------------|------------------------------------------------------------------------------------------|
| A | Atas                  | Gunakan tombol <b>Atas</b> untuk menyesuaikan (menambah kisaran) item dalam menu OSD.    |
| В | Bawah                 | Gunakan tombol <b>Bawah</b> untuk menyesuaikan (mengurangi kisaran) item dalam menu OSD. |
| С | ОК                    | Gunakan tombol <b>OK</b> untuk mengkonfirmasikan pilihan.                                |
| D | <b>E</b><br>Kembali   | Gunakan tombol <b>Kembali</b> untuk kembali ke menu sebelumnya.                          |

### Menggunakan Menu OSD (Tampilan di Layar)

#### Mengakses Sistem Menu

CATATAN: Jika Anda mengubah pengaturan, lalu melanjutkan ke menu lain atau keluar dari menu OSD, maka monitor akan secara otomatis menyimpan perubahan tersebut. Perubahan juga akan tersimpan jika Anda mengubah pengaturanm, lalu menunggu menu OSD menghilang.

1. Tekan tombol untuk membuka menu OSD dan menampilkan menu utama. Menu Utama

| Dell E      | 1913S                       | Energy Use |          |              |  |  |
|-------------|-----------------------------|------------|----------|--------------|--|--|
| -Ò          | Brightness/Contrast         | Brightness | Contrast |              |  |  |
| <b>[+</b> ] | Auto Adjust                 |            |          |              |  |  |
| •••         | Color Settings              |            |          |              |  |  |
|             | Display Settings            |            |          |              |  |  |
| 두           | Other Settings              | 75         | 75       |              |  |  |
| ★           | Personalize                 |            |          | ^            |  |  |
|             |                             |            |          | $\mathbf{v}$ |  |  |
|             |                             |            |          | →            |  |  |
| <b>(</b>    | Resolution: 1280 x 1024 @ 6 | OHz        |          | ×            |  |  |

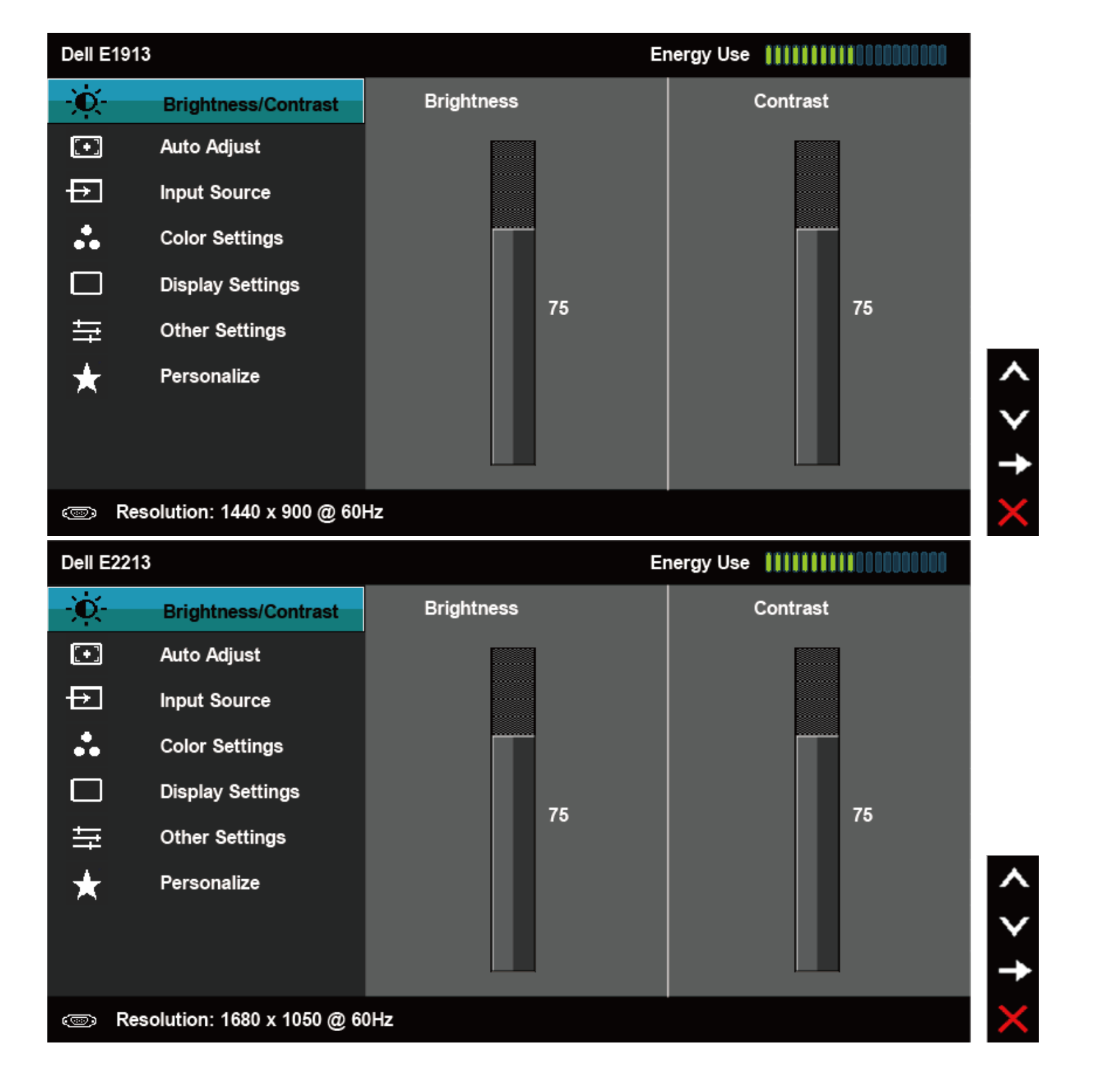

- 2. Tekan tombol 🛇 dan 💟 untuk beralih di antara pilihan dalam Menu. Saat Anda berpindah dari satu ikon ke ikon lainnya, nama pilihan akan disorot.
- 3. Untuk memilih item yang disorot dalam menu, tekan kembali tombol ਦ.
- 4. Tekan tombol 🛇 dan 💟 untuk memilih parameter yang diinginkan.
- 5. Tekan tombol 🕤 untuk membuka panel geser, lalu gunakan tombol 🛇 atau 🔍, sesuai indikator pada menu, untuk membuat perubahan.
- 6. Pilih 🕑 untuk kembali ke menu sebelumnya tanpa menerima pengaturan aktif atau 🕑 untuk menerima dan kembali ke menu sebelumnya.

Tabel di bawah ini berisi daftar semua pilihan menu OSD beserta fungsinya.

| Ikon | Menu dan Submenu  | Keterangar | reterangan seterangan seterangan seterangan seterangan seterangan seterangan seterangan seterangan seterangan s |                                           |          |          |  |  |
|------|-------------------|------------|----------------------------------------------------------------------------------------------------|-------------------------------------------|----------|----------|--|--|
|      | Penggunaan Energi | Pengukuran | ini menunjukkan tingkat energi ya                                                                               | ang digunakan oleh monitor secara real-ti | me.      |          |  |  |
|      | Kecerahan/Kontras | Gunakan me | nakan menu Kecerahan dan Kontras untuk menyesuaikan Kecerahan/Kontras.          Dell E1913S       Energy Use    |                                           |          |          |  |  |
|      |                   | Dell E19   | Dell E1913S Energy Use                                                                                          |                                           |          |          |  |  |
|      |                   | -Ò         | Brightness/Contrast                                                                                             | Brightness                                | Contrast |          |  |  |
|      |                   | Ð          | Auto Adjust                                                                                                    |                                           |          |          |  |  |
|      |                   | :          | Color Settings                                                                                                  |                                           |          |          |  |  |
|      |                   |            | Display Settings                                                                                                |                                           |          |          |  |  |
|      |                   | ŧ          | Other Settings                                                                                                  | 75                                        | 75       |          |  |  |
|      |                   | *          | Personalize                                                                                                    |                                           |          | ^ ><br>→ |  |  |
|      |                   | . 📼 Re     | esolution: 1280 x 1024 @ 60ł                                                                                    | Hz                                        |          | $\times$ |  |  |
|      |                   |            |                                                                                                    |                                           |          |          |  |  |
|      |                   |            |                                                                                                    |                                           |          |          |  |  |
|      |                   |            |                                                                                                    |                                           |          |          |  |  |
|      |                   |            |                                                                                                    |                                           |          |          |  |  |

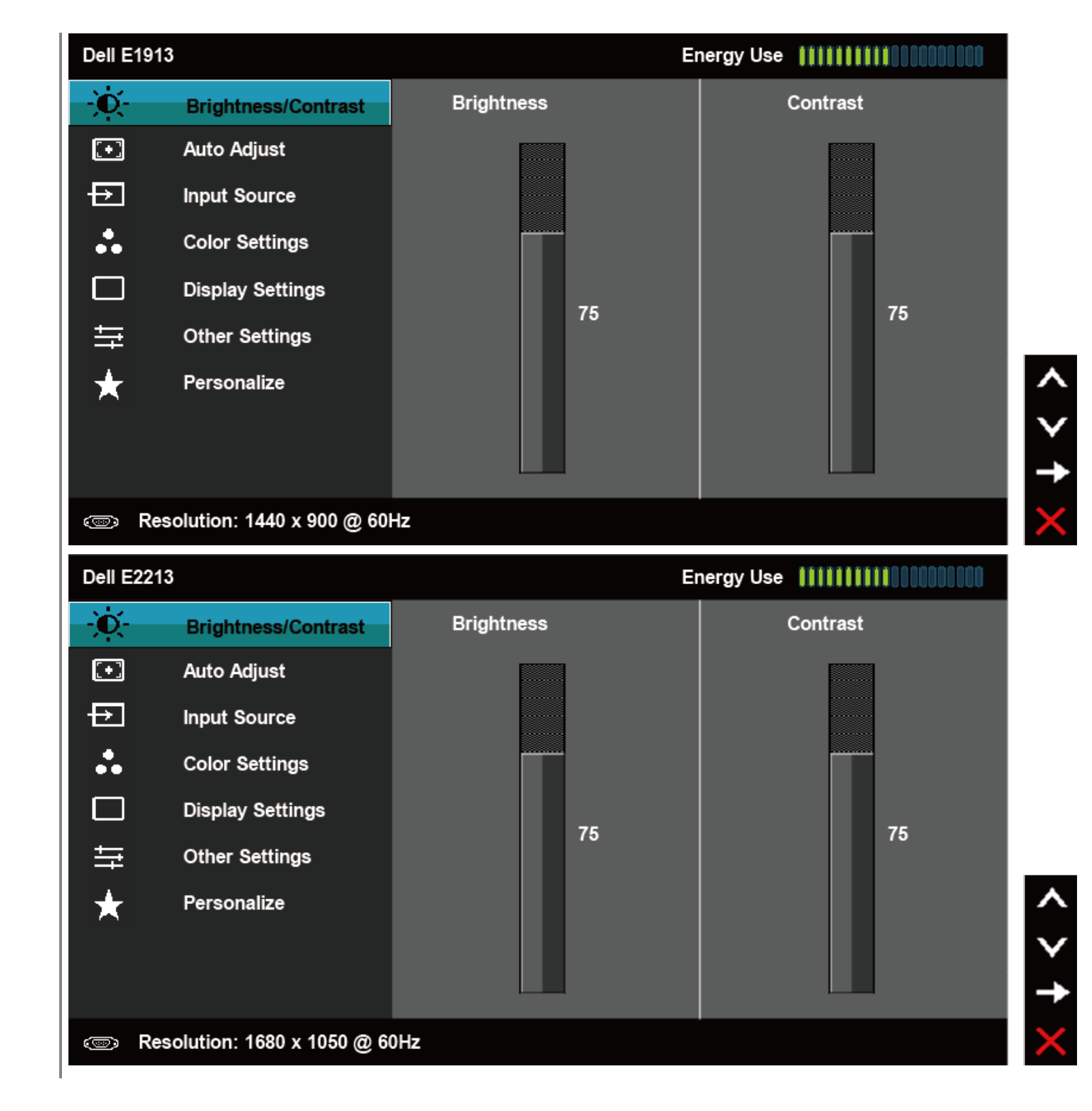

| Kecerahan               | Untuk menye                                                                                             | esuaikan kecerahan atau lumina                                      | nsi lampu latar.                                                                                                    |  |  |  |  |
|-------------------------|----------------------------------------------------------------------------------------------------|---------------------------------------------------------------------|----------------------------------------------------------------------------------------------------|--|--|--|--|
|                         | Tekan tombo                                                                                             | ol 📀 untuk menambah keceraha                                        | an, lalu tekan tombol 오 untuk mengurangi kecerahan (min 0 ~ maks 100).                                                                                                    |  |  |  |  |
| Kontras                 | Untuk menye<br>sesuaikan ko                                                                             | esuaikan kontras atau derajat pe<br>ontras hanya jika Anda memerlul | an kontras atau derajat perbedaan antara gelap dan terang di layar monitor. Sesuaikan kecerahan terlebih dulu, lalu<br>hanya jika Anda memerlukan penyesuaian lebih lanjut. |  |  |  |  |
|                         | Tekan tombol 🛇 untuk menambah kontras, lalu tekan tombol 💙 untuk mengurangi kontras (min 0 ~ maks 100). |                                                                     |                                                                                                    |  |  |  |  |
| Penyesuaian<br>Otomatis | Gunakan ton<br>monitor men                                                                              | nbol ini untuk mengaktifkan kon<br>nyesuaikan ke input aktif dengan | figurasi otomatis dan menyesuaikan menu. Dialog berikut akan muncul saat layar gelap saat<br>sendirinya:                                                                    |  |  |  |  |
|                         | Dell E191                                                                                               | 138                                                                 | Energy Use                                                                                                    |  |  |  |  |
|                         | Đ.                                                                                                    | Brightness / Contrast                                               |                                                                                                    |  |  |  |  |
|                         | [+]                                                                                                    | Auto Adjust                                                         | Press 🗸 to adjust the screen automatically                                                                                                    |  |  |  |  |
|                         | ••                                                                                                    | Color Settings                                                      |                                                                                                    |  |  |  |  |
|                         |                                                                                                    | Display Settings                                                    |                                                                                                    |  |  |  |  |
|                         | ŧ                                                                                                    | Other Settings                                                      |                                                                                                    |  |  |  |  |
|                         | $\star$                                                                                                 | Personalize                                                         | <b>^</b>                                                                                                    |  |  |  |  |
|                         |                                                                                                    |                                                                     | $\checkmark$                                                                                                    |  |  |  |  |
|                         |                                                                                                    |                                                                     |                                                                                                    |  |  |  |  |
|                         | دی هو ا                                                                                                 | esolution: 1280 x 1024 @ 6                                          | 0Hz X                                                                                                    |  |  |  |  |
|                         |                                                                                                    |                                                                     |                                                                                                    |  |  |  |  |
|                         |                                                                                                    |                                                                     |                                                                                                    |  |  |  |  |
|                         |                                                                                                    |                                                                     |                                                                                                    |  |  |  |  |
|                         |                                                                                                    |                                                                     |                                                                                                    |  |  |  |  |
|                         |                                                                                                    |                                                                     |                                                                                                    |  |  |  |  |
|                         |                                                                                                    |                                                                     |                                                                                                    |  |  |  |  |
|                         |                                                                                                    |                                                                     |                                                                                                    |  |  |  |  |
|                         |                                                                                                    |                                                                     |                                                                                                    |  |  |  |  |

| Dell E191                                                                                             | 3                                                                                                    | Energy Use                                                                  |              |
|----------------------------------------------------------------------------------------------------|----------------------------------------------------------------------------------------------------|-----------------------------------------------------------------------------|--------------|
| Đ.                                                                                                    | Brightness / Contrast                                                                                                    |                                                                             |              |
| <b>.</b>                                                                                              | Auto Adjust                                                                                                    | Press 🗸 to adjust the screen automatically                                  |              |
| ₽                                                                                                    | Input Source                                                                                                    |                                                                             |              |
| :                                                                                                    | Color Settings                                                                                                    |                                                                             |              |
|                                                                                                    | Display Settings                                                                                                    |                                                                             |              |
| Ħ                                                                                                    | Other Settings                                                                                                    |                                                                             |              |
| $\star$                                                                                               | Personalize                                                                                                    |                                                                             | ^            |
|                                                                                                    |                                                                                                    |                                                                             | $\mathbf{v}$ |
|                                                                                                    |                                                                                                    |                                                                             | ×            |
| 💿 Re                                                                                                  | solution: 1440 x 900 @ 60                                                                                                    | Hz                                                                          | ×            |
|                                                                                                    |                                                                                                    |                                                                             |              |
| Dell E221                                                                                             | 3                                                                                                    | Energy Use                                                                  |              |
| Dell E221                                                                                             | 3<br>Brightness / Contrast                                                                                                    | Energy Use                                                                  |              |
| Dell E221<br>-Ò                                                                                       | 3<br>Brightness / Contrast<br>Auto Adjust                                                                                                    | Energy Use ▮▮┃┃┃<br>Press ✔ to adjust the screen automatically              |              |
| Dell E221<br>-☆-                                                                                      | 3<br>Brightness / Contrast<br>Auto Adjust<br>Input Source                                                                                                    | Energy Use ↓↓↓↓↓↓↓↓↓↓↓↓↓↓↓↓↓↓↓↓↓↓↓↓↓↓↓↓↓↓↓↓↓↓↓                              |              |
| Dell E221<br>- )()-<br>                                                                               | 3<br>Brightness / Contrast<br>Auto Adjust<br>Input Source<br>Color Settings                                                                                         | Energy Use ■■■■■■■■■■■■■■■■■■■■■■■■■■■■■■■■■■■                              |              |
| Dell E221<br>                                                                                         | 3<br>Brightness / Contrast<br>Auto Adjust<br>Input Source<br>Color Settings<br>Display Settings                                                                     | Energy Use ■                                                                |              |
| Dell E221<br>                                                                                         | 3         Brightness / Contrast         Auto Adjust         Input Source         Color Settings         Display Settings         Other Settings                     | Energy Use ■■■■■■■■                                                         |              |
| Dell E221<br>-☆-<br>-<br>-<br>-<br>-<br>-<br>-<br>-<br>-<br>-<br>-<br>-<br>-<br>-<br>-<br>-<br>-<br>- | 3Brightness / ContrastAuto AdjustInput SourceColor SettingsDisplay SettingsOther SettingsPersonalize                                                                | Energy Use       IIIIIIIIIIIIIIIIIIIIIIIIIIIIIIIIIIII                       | ^            |
| Dell E221<br>-∵<br>-∵<br>-<br>-<br>-<br>-<br>-<br>-<br>-<br>-<br>-<br>-<br>-<br>-<br>-<br>-<br>-      | 3         Brightness / Contrast         Auto Adjust         Input Source         Color Settings         Display Settings         Other Settings         Personalize | Energy Use       ●         Press       ✓ to adjust the screen automatically | ^<br>V       |
| Dell E221<br>-☆-<br>-                                                                                 | 3         Brightness / Contrast         Auto Adjust         Input Source         Color Settings         Display Settings         Other Settings         Personalize | Press ✓ to adjust the screen automatically                                  | ∧<br>∨<br>✓  |

|   |                                                         | Penyesuaiar<br>Otomatis, A | n Otomatis memungkinkan moni<br>nda dapat menala monitor meng | tor meny<br>ggunakai | yesuaikan ke siny<br>n kontrol Clock Pi | val video ması<br>iksel (Kasar) ( | uk dengan sendi<br>Jan Fase (Halus | rinya. Setelah meng<br>) pada <b>Pengaturan</b> | gunakan Penyesuaia<br><b>Tampilan</b> . |
|---|---------------------------------------------------------|----------------------------|---------------------------------------------------------------|----------------------|-----------------------------------------|-----------------------------------|------------------------------------|-------------------------------------------------|-----------------------------------------|
|   |                                                         |                            | AN: Pilihan Penyesuaian Otomat                                | is hanya             | tersedia bila And                       | da menggunal                      | kan konektor (V                    | GA) analog.                                     |                                         |
| Ð | <b>Sumber Input</b><br>(hanya untuk E1913<br>dan E2213) | Gunakan me                 | enu <b>Sumber Input</b> untuk mem                             | ilih di an           | tara sinyal video                       | berbeda yang                      | ) mungkin tersa                    | mbung ke monitor.                               |                                         |
|   |                                                         | Dell E19                   | 13                                                            |                      |                                         |                                   | Energy Use                         |                                                 | 000000                                  |
|   |                                                         | <u>ک</u>                   | Brightness / Contrast                                         | $\checkmark$         | Auto Select                             |                                   |                                    |                                                 |                                         |
|   |                                                         | •                          | Auto Adjust                                                   |                      | VGA                                     |                                   |                                    |                                                 |                                         |
|   |                                                         | Ð                          | Input Source                                                  |                      | DVI-D                                   |                                   |                                    |                                                 |                                         |
|   |                                                         | :                          | Color Settings                                                |                      |                                         |                                   |                                    |                                                 |                                         |
|   |                                                         |                            | Display Settings                                              |                      |                                         |                                   |                                    |                                                 |                                         |
|   |                                                         | ŧ                          | Other Settings                                                |                      |                                         |                                   |                                    |                                                 |                                         |
|   |                                                         | $\star$                    | Personalize                                                   |                      |                                         |                                   |                                    |                                                 | ^                                       |
|   |                                                         |                            |                                                               |                      |                                         |                                   |                                    |                                                 | V                                       |
|   |                                                         |                            |                                                               |                      |                                         |                                   |                                    |                                                 | →                                       |
|   |                                                         | @ R                        | esolution: 1440 x 900 @ 60                                    | )Hz                  |                                         |                                   |                                    |                                                 | ×                                       |
|   |                                                         |                            |                                                               |                      |                                         |                                   |                                    |                                                 |                                         |
|   |                                                         |                            |                                                               |                      |                                         |                                   |                                    |                                                 |                                         |
|   |                                                         |                            |                                                               |                      |                                         |                                   |                                    |                                                 |                                         |

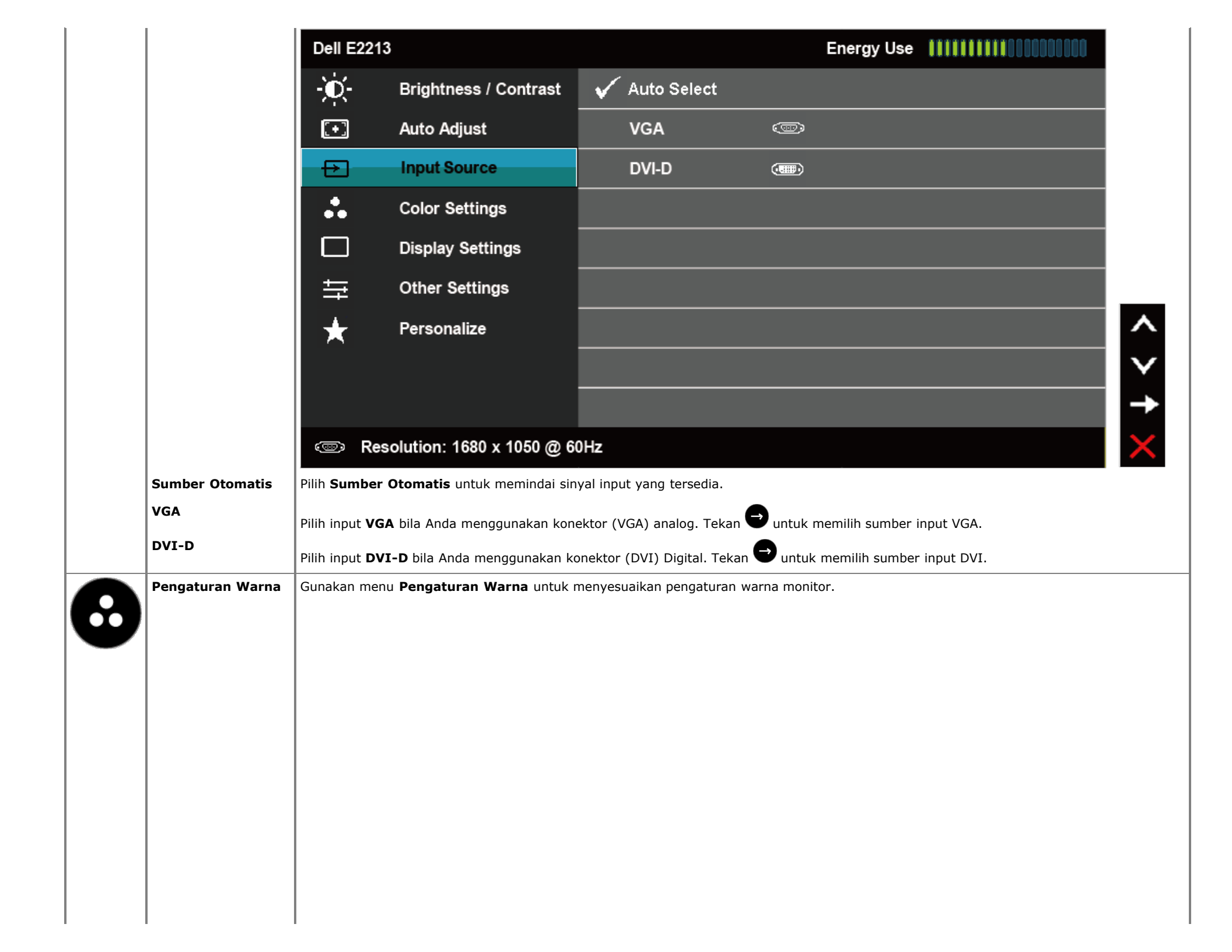

| - Brightness / Contrast Input Color Format FGB |                 |
|------------------------------------------------|-----------------|
| Auto Adjust Preset Modes Standard              |                 |
| Color Settings Reset Color Settings            |                 |
| Display Settings                               |                 |
|                                                |                 |
| + Personalize                                  | ^               |
|                                                | $\mathbf{v}$    |
|                                                | →               |
| Resolution: 1280x1024@60Hz                     | $\times$        |
| Dell E1913 Energy Use                          |                 |
| - Brightness / Contrast Input Color Format FGB |                 |
| [+] Auto Adjust Preset Modes ▶ Standard        |                 |
| → Input Source Reset Color Settings            |                 |
| Color Settings                                 |                 |
| Display Settings                               |                 |
| tirt Other Settings                            |                 |
| + Personalize                                  | ^               |
|                                                | $\mathbf{\vee}$ |
|                                                | <b>→</b>        |
| Resolution: 1440 x 900 @ 60Hz                  | ×               |

|                       | Dell E22         | 13                                                                   |                                                                         | Energy Us           | e <b>!!!!!!!!!!</b> !!!!!!!!!!!!!!!!!!!!!!!!!! |              |
|-----------------------|------------------|----------------------------------------------------------------------|-------------------------------------------------------------------------|---------------------|------------------------------------------------|--------------|
|                       | -)0-             | Brightness / Contrast                                                | Input Color Format                                                      | Þ                   | RGB                                            |              |
|                       | [+]              | Auto Adjust                                                          | Preset Modes                                                            | •                   | Standard                                       |              |
|                       | Ð                | Input Source                                                         | Reset Color Settings                                                    |                     |                                                |              |
|                       | ••               | Color Settings                                                       |                                                                         |                     |                                                |              |
|                       |                  | Display Settings                                                     |                                                                         |                     |                                                |              |
|                       | 幸                | Other Settings                                                       |                                                                         |                     |                                                |              |
|                       | $\star$          | Personalize                                                          |                                                                         |                     |                                                | ^            |
|                       |                  |                                                                      |                                                                         |                     |                                                | $\mathbf{v}$ |
|                       |                  |                                                                      |                                                                         |                     |                                                | →            |
|                       | I Come Re        | esolution: 1680 x 1050 @ 60                                          | DHz                                                                     |                     |                                                | ×            |
| Format Input<br>Warna | Untuk mene       | tapkan mode input video ke:                                          |                                                                         |                     |                                                |              |
|                       | • RGB:<br>• YPbP | Gunakan pilihan ini jika monitor<br>r: Gunakan pilihan ini jika pemu | tersambung ke komputer atau pemut<br>tar DVD hanya mendukung output YPb | ar DVD mengo<br>Pr. | gunakan adapter HDMI ke DVI.                   |              |
| Mode Preset           | Untuk memi       | lih dari daftar mode warna stand                                     | ar.                                                                     |                     |                                                |              |
|                       |                  |                                                                      |                                                                         |                     |                                                |              |
|                       |                  |                                                                      |                                                                         |                     |                                                |              |
|                       |                  |                                                                      |                                                                         |                     |                                                |              |
|                       |                  |                                                                      |                                                                         |                     |                                                |              |
|                       |                  |                                                                      |                                                                         |                     |                                                |              |
|                       |                  |                                                                      |                                                                         |                     |                                                |              |
|                       |                  |                                                                      |                                                                         |                     |                                                |              |
|                       |                  |                                                                      |                                                                         |                     |                                                |              |
|                       |                  |                                                                      |                                                                         |                     |                                                |              |

| Dell E19                                                                  | 13S                                                                                                    | E                                                               | nergy Use IIIIIIIIIIIIIIIIIIIIIIIIIIIIIIIII                                                                                                    |
|---------------------------------------------------------------------------|----------------------------------------------------------------------------------------------------|-----------------------------------------------------------------|----------------------------------------------------------------------------------------------------|
| )<br>O                                                                    | Brightness / Contrast                                                                                                    | Input Color Format                                              |                                                                                                    |
| <b>(</b>                                                                  | Auto Adjust                                                                                                    | Preset Modes                                                    | Standard                                                                                                    |
| ••                                                                        | Color Settings                                                                                                    | Reset Color Settings                                            | Multimedia                                                                                                    |
|                                                                           | Display Settings                                                                                                    |                                                                 | Text                                                                                                    |
| ŧ                                                                         | Other Settings                                                                                                    |                                                                 | Warm                                                                                                    |
| $\star$                                                                   | Personalize                                                                                                    |                                                                 | Cool                                                                                                    |
|                                                                           |                                                                                                    |                                                                 | Custom Color                                                                                                    |
|                                                                           |                                                                                                    |                                                                 |                                                                                                    |
| 📼 Re                                                                      | esolution: 1280 x 1024 @ 6                                                                                                    | 60Hz                                                            |                                                                                                    |
|                                                                           |                                                                                                    |                                                                 |                                                                                                    |
| Dell E191                                                                 | 13                                                                                                    |                                                                 | nergy Use 🛛 🗰 🗤 🗤 🗤 🗤 🗤 🗤                                                                                                    |
| Dell E191                                                                 | l3<br>Brightness / Contrast                                                                                                    | E<br>Input Color Format                                         | nergy Use IIIIIIIIIIIIIIIIIIIIIIIIIIIIIIIIIII                                                                                                    |
| Dell E191                                                                 | I3<br>Brightness / Contrast<br>Auto Adjust                                                                                                    | E<br>Input Color Format<br>Preset Modes                         | inergy Use IIIIIIIIIIIIIIIIIIIIIIIIIIIIIIIIIII                                                                                                    |
| Dell E19<br>Dell E19<br>Dell E19                                          | I3<br>Brightness / Contrast<br>Auto Adjust<br>Input Source                                                                                                    | E<br>Input Color Format<br>Preset Modes<br>Reset Color Settings | inergy Use Multimedia                                                                                                    |
| Dell E194                                                                 | I3         Brightness / Contrast         Auto Adjust         Input Source         Color Settings                                                                     | E<br>Input Color Format<br>Preset Modes<br>Reset Color Settings | inergy Use  Standard Multimedia Text                                                                                                    |
| Dell E194                                                                 | I3         Brightness / Contrast         Auto Adjust         Input Source         Color Settings         Display Settings                                            | E<br>Input Color Format<br>Preset Modes<br>Reset Color Settings | Energy Use<br>✓ Standard<br>Multimedia<br>Text<br>Warm                                                                                                    |
| Dell E19                                                                  | I3         Brightness / Contrast         Auto Adjust         Input Source         Color Settings         Display Settings         Other Settings                     | E<br>Input Color Format<br>Preset Modes<br>Reset Color Settings | Standard   Multimedia   Text   Warm   Cool                                                                                                    |
| Dell E194                                                                 | I3         Brightness / Contrast         Auto Adjust         Input Source         Color Settings         Display Settings         Other Settings         Personalize | E Input Color Format Preset Modes Reset Color Settings          | Standard   Multimedia   Text   Warm   Cool   Custom Color                                                                                                    |
| Dell E19<br>↔<br>↔<br>↔<br>↔<br>↔<br>↔<br>↔<br>↔<br>↔<br>↔<br>↔<br>↔<br>↔ | I3         Brightness / Contrast         Auto Adjust         Input Source         Color Settings         Display Settings         Other Settings         Personalize | E Input Color Format Preset Modes Reset Color Settings          | Standard   Multimedia   Text   Warm   Cool   Custom Color                                                                                                    |
|                                                                           | I3         Brightness / Contrast         Auto Adjust         Input Source         Color Settings         Display Settings         Other Settings         Personalize | E Input Color Format Preset Modes Reset Color Settings          | Anergy Use Anton Anton |

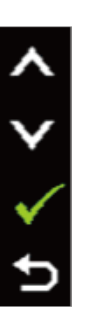

¢ < > ↓

|                        | Dell E22                                                                             | 13                                                                                                    | E                                                                                                    | nergy Use IIIIIIIIIIIIIIIIIIIIIIIIIIIIIIIIIII |
|------------------------|--------------------------------------------------------------------------------------|----------------------------------------------------------------------------------------------------|----------------------------------------------------------------------------------------------------|-----------------------------------------------|
|                        | -)0(-                                                                                | Brightness / Contrast                                                                                                    | Input Color Format                                                                                                    |                                               |
|                        | [+]                                                                                  | Auto Adjust                                                                                                    | Preset Modes                                                                                                    | Standard                                      |
|                        | Ð                                                                                    | Input Source                                                                                                    | Reset Color Settings                                                                                                    | Multimedia                                    |
|                        |                                                                                      | Color Settings                                                                                                    |                                                                                                    | Text                                          |
|                        |                                                                                      | Display Settings                                                                                                    |                                                                                                    | Warm                                          |
|                        | 幸                                                                                    | Other Settings                                                                                                    |                                                                                                    | Cool                                          |
|                        | *                                                                                    | Personalize                                                                                                    |                                                                                                    | Custom Color                                  |
|                        |                                                                                      |                                                                                                    |                                                                                                    | •                                             |
|                        |                                                                                      |                                                                                                    |                                                                                                    |                                               |
|                        | @ Re                                                                                 | esolution: 1680 x 1050 @ 60                                                                                                    | )Hz                                                                                                    |                                               |
|                        | <ul> <li>Multin</li> <li>Teks:</li> <li>Hang</li> <li>Sejuk</li> <li>Warn</li> </ul> | media: Berisi pengaturan warna<br>: Berisi pengaturan warna yang i<br>at: Menurunkan temperatur war<br><: Meningkatkan temperatur war<br>a Kustom: Untuk menyesuaika | yang ideal untuk aplikasi multimedia.<br>deal untuk lingkungan kantor.<br>na. Layar ini terlihat lebih hangat dengan<br>na. Layar ini terlihat lebih sejuk dengan n<br>a pongaturan warna socara manual. Toka | nada warna merah/kuning.<br>Iada warna biru.  |
|                        | Hijau,                                                                               | dan Biru, lalu membuat mode w                                                                                                    | varna preset Anda sendiri.                                                                                                    | n tombol 🎱 dan 🎔 untuk menyesuaikan nilai l   |
| Pengaturan             | Hijau,<br>Gunakan me                                                                 | dan Biru, lalu membuat mode w<br>enu <b>Pengaturan Tampilan</b> untu                                                                                                 | k menyesuaikan pengaturan tampilan mo                                                                                                    | n tombol 🎱 dan 🆤 untuk menyesuaikan nilai l   |
| Pengaturan<br>Tampilan | Hijau,<br><br>Gunakan me                                                             | , dan Biru, lalu membuat mode w<br><br>enu <b>Pengaturan Tampilan</b> untu                                                                                           | arna preset Anda sendiri.                                                                                                    | n tombol 🏵 dan 🎔 untuk menyesuaikan nilai l   |
| Pengaturan<br>Tampilan | Hijau,<br>Gunakan me                                                                 | , dan Biru, lalu membuat mode w<br><br>enu <b>Pengaturan Tampilan</b> untu                                                                                           | arna preset Anda sendiri.                                                                                                    | n tombol 🏵 dan 🎔 untuk menyesuaikan nilai l   |
| Pengaturan<br>Tampilan | Hijau,<br>Gunakan me                                                                 | , dan Biru, lalu membuat mode w<br>enu <b>Pengaturan Tampilan</b> untu                                                                                               | arna preset Anda sendiri.                                                                                                    | n tombol 🎱 dan 🎔 untuk menyesuaikan nilai l   |
| Pengaturan<br>Tampilan | Hijau,<br>Gunakan me                                                                 | , dan Biru, lalu membuat mode w<br>enu <b>Pengaturan Tampilan</b> untu                                                                                               | arna preset Anda sendiri.                                                                                                    | n tombol 🆤 dan 🎔 untuk menyesuaikan nilai l   |
| Pengaturan<br>Tampilan | Hijau,<br>Gunakan me                                                                 | , dan Biru, lalu membuat mode w                                                                                                    | arna preset Anda sendiri.                                                                                                    | n tombol 🎱 dan 🎔 untuk menyesuaikan nilai l   |

| Dell E1 | 913S                      |                        | Energy Us | e #################################### |
|---------|---------------------------|------------------------|-----------|----------------------------------------|
| Ò       | Brightness / Contrast     | Horizontal Position    | ►         | 50                                     |
| [+]     | Auto Adjust               | Vertical Position      | ►         | 50                                     |
| •••     | Color Settings            | Sharpness              | ►         | 50                                     |
|         | Display Settings          | Pixel Clock            | ►         | 50                                     |
| 탺       | Other Settings            | Phase                  | ►         | 50                                     |
| $\star$ | Personalize               | Reset Display Settings |           |                                        |
|         |                           |                        |           |                                        |
|         |                           |                        |           |                                        |
|         | Resolution: 1280 x 1024 @ | 60Hz                   |           |                                        |

^

V

< > † ×

| Dell E191 | 3                         |                        | Energy Use |            |
|-----------|---------------------------|------------------------|------------|------------|
| Ò         | Brightness / Contrast     | Aspect Ratio           | ►          | Wide 16:10 |
| [+]       | Auto Adjust               | Horizontal Position    | ► E        | 50         |
| Ð         | Input Source              | Vertical Position      | ►          | 50         |
| ••        | Color Settings            | Sharpness              | ►          | 50         |
|           | Display Settings          | Pixel Clock            | •          | 50         |
| Ħ         | Other Settings            | Phase                  | ► E        | 50         |
| $\star$   | Personalize               | Reset Display Settings |            |            |
|           |                           |                        |            |            |
|           |                           |                        |            |            |
| 💿 Re      | solution: 1440 x 900 @ 60 | Hz                     |            |            |

|                                  | Dell E221                      | 3                                                           |                                           | Energy Us         | se                                |                |
|----------------------------------|--------------------------------|-------------------------------------------------------------|-------------------------------------------|-------------------|-----------------------------------|----------------|
|                                  | -Ò-                            | Brightness / Contrast                                       | Aspect Ratio                              | ►                 | Wide 16:10                        |                |
|                                  | Ð                              | Auto Adjust                                                 | Horizontal Position                       | •                 | 50                                | i –            |
|                                  | Ð                              | Input Source                                                | Vertical Position                         | •                 | 50                                | i i            |
|                                  | :.                             | Color Settings                                              | Sharpness                                 | •                 | 50                                | İ 👘            |
|                                  |                                | Display Settings                                            | Pixel Clock                               | ►                 | 50                                | i i            |
|                                  | 듚                              | Other Settings                                              | Phase                                     | •                 | 50                                |                |
|                                  | *                              | Personalize                                                 | Reset Display Settings                    |                   |                                   | ^              |
|                                  |                                |                                                             |                                           |                   |                                   | V              |
|                                  |                                |                                                             |                                           |                   |                                   | →              |
|                                  | I Come Real                    | solution: 1680 x 1050 @ 6                                   | 0Hz                                       |                   |                                   | ×              |
| Rasio Aspek                      | Menyesuaikar                   | n rasio gambar pada Lebar 16:1                              | 10, 4:3, atau 5:4.                        |                   |                                   |                |
| (hanya untuk E1913<br>dan E2213) | (untuk E2213                   | N: Penyesuaian Lebar 16:10 tid                              | ak diperlukan pada resolusi preset m      | aksimum 1440      | x 900 (untuk E1913) atau 1680     | ) x 1050       |
| Posisi Horizontal                | Gunakan tom                    | bol 🔕 atau 오 untuk menyesi                                  | uaikan gambar kiri dan kanan. Minima      | al adalah '0' (-) | . Maksimal adalah '100' (+).      |                |
| Posisi Vertikal                  | Gunakan tom                    | bol 🖸 atau 🔍 untuk menyesi                                  | uaikan gambar atas dan bawah. Minir       | nal adalah '0' (· | -). Maksimal adalah '100' (+).    |                |
| Ketajaman                        | Fitur ini dapa<br>'100'.       | t membuat gambar terlihat lebi                              | ih tajam atau lebih lembut. Gunakan       | \Lambda atau 💙 un | tuk menyesuaikan ketajaman da     | ari '0' hingga |
| Clock Piksel                     | Penyesuaian<br>mendapatkan     | Fase dan Clock Piksel memungl<br>1 kualitas gambar terbaik. | kinkan Anda menyesuaikan monitor s        | esuai keinginan   | . Gunakan tombol 💊 atau 오         | untuk          |
| Fase                             | Jika hasil yan<br>(halus) kemb | g diperoleh menggunakan peny<br>ali.                        | vesuaian Fase tidak memuaskan, guna       | akan penyesuai    | an Clock Piksel (kasar), lalu gur | nakan Fase     |
|                                  |                                | N: Penyesuaian Posisi Horizonta                             | al, Posisi Vertikal, Clock Piksel, dan Fa | ase hanya terse   | dia untuk input <b>VGA</b> .      |                |
| Atur Ulang<br>Pengaturan         | Pilih pilihan ir               | ni untuk mengembalikan pengat                               | uran tampilan default.                    |                   |                                   |                |

| Tampilan           | I             |                                |                                   |                |                                    |
|--------------------|---------------|--------------------------------|-----------------------------------|----------------|------------------------------------|
| Pengaturan Lainnya | Pilih pilihan | ini untuk menyesuaikan pengatu | ran OSD, misalnya bahasa OSD, jum | ılah waktu men | u tetap ditampilkan di layar, dll. |
|                    | D-11 E44      |                                |                                   |                |                                    |
|                    | Dell E19      | 9135                           |                                   | Energy U       | ise                                |
|                    | Ð.            | Brightness / Contrast          | Language                          | ►              | English                            |
|                    | [+]           | Auto Adjust                    | Menu Transparency                 | •              | 20                                 |
|                    |               | Color Settings                 | Menu Timer                        | •              | 30 s                               |
|                    |               | Display Settings               | Menu Lock                         | •              | Unlock                             |
|                    | ⇒             | Other Settings                 | DDC/CI                            | ►              | Enable                             |
|                    | $\star$       | Personalize                    | LCD Conditioning                  | •              | Disable                            |
|                    |               |                                | Factory Reset                     |                | Reset All Settings                 |

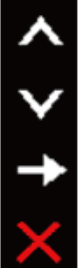

### Resolution: 1280 x 1024 @ 60Hz

ļ

| Dell E  | 1913                        |                   | Energy Us  | e !!!!!!!!!!!!!!!!!!!!!!!!!!!!!!!!!!!! |
|---------|-----------------------------|-------------------|------------|----------------------------------------|
| Đ.      | Brightness / Contrast       | Language          | •          | English                                |
| •       | Auto Adjust                 | Menu Transparency | •          | 20                                     |
| Ð       | Input Source                | Menu Timer        | •          | 30 s                                   |
| •••     | Color Settings              | Menu Lock         | •          | Unlock                                 |
|         | Display Settings            | DDC/CI            | •          | Enable                                 |
| ÷       | Other Settings              | LCD Conditioning  | •          | Disable                                |
| $\star$ | Personalize                 | Factory Reset     |            | Reset All Settings                     |
|         |                             |                   |            |                                        |
|         |                             |                   |            |                                        |
| <b></b> | Resolution: 1440 x 900 @ 60 | Hz                |            |                                        |
| Dell E  | 2213                        |                   | Energy Lls | a 111111111111111111111111111111111111 |

| ell E2213 |                       |                   | Ene | rgy Use |                    |
|-----------|-----------------------|-------------------|-----|---------|--------------------|
| Ò-        | Brightness / Contrast | Language          |     | Þ       | English            |
| [+]       | Auto Adjust           | Menu Transparency |     | •       | 20                 |
| →         | Input Source          | Menu Timer        |     | •       | 30 s               |
| •         | Color Settings        | Menu Lock         |     | •       | Unlock             |
|           | Display Settings      | DDC/CI            |     | •       | Enable             |
| ÷₽        | Other Settings        | LCD Conditioning  |     | •       | Disable            |
| *         | Personalize           | Factory Reset     |     |         | Reset All Settings |
|           |                       |                   |     |         |                    |
|           |                       |                   |     |         |                    |
|           |                       |                   |     |         |                    |

< > **†** >

< > † ×

| Bahasa            | Untuk menetapkan tampilan OSD ke salah satu dari delapan bahasa: Inggris, Spanyol, Prancis, Jerman, Portugis Brazil, Rusia, Cina Modern, Jepang.                                                                                                    |
|-------------------|----------------------------------------------------------------------------------------------------|
| Transparansi Menu | Untuk menyesuaikan latar belakang OSD dari pekat ke transparan.                                                                                                    |
| Timer Menu        | Untuk menetapkan waktu aktif OSD di layar setelah Anda menekan tombol di monitor.<br>Gunakan tombol 🛇 dan 🛇 untuk menyesuaikan panel geser dalam penambahan 1 detik, mulai dari 5 hingga 60 detik.                                                                                                    |
| Penguncian Menu   | Mengontrol akses pengguna ke penyesuaian. Bila <b>Kunci</b> dipilih, maka pengguna tidak dapat melakukan penyesuaian. Semua tombol akan terkunci, kecuali tombol <b>D</b> .<br><b>CATATAN:</b> Bila OSD terkunci, menekan tombol menu akan langsung menampilkan menu pengaturan OSD, dengan 'Penguncian OSD'                                                                      |
|                   | telah dipilih pada entri. Tekan terus tombol 🐨 selama 10 detik untuk membuka penguncian dan memungkinkan pengguna mengakses semua pengaturan yang berlaku.                                                                                                    |
| DDC/CI            | DDC/CI (Saluran Data Tampilan/Antarmuka Perintah) memungkinkan perangkat lunak di komputer menyesuaikan pengaturan tampilan<br>monitor seperti kecerahan, keseimbangan warna, dll.<br>Aktif (Default): Mengoptimalkan performa monitor dan menghadirkan pengalaman pengguna yang lebih baik.<br>Tidak aktif: Menonaktifkan pilihan DDC/CI dan pesan berikut akan muncul di layar. |
| Peremaiaan I CD   | Dell E1913S / E1913 / E2213         The function of adjusting display setting using PC application will be disabled.         Do you wish to disable DDC/Cl function?         No         Yes                                                                                                    |
|                   | Jika gambar seperti tertinggal di monitor, pilih <b>Peremajaan LCD</b> untuk membantu menghilangkan retensi gambar. Penggunaan fitur ini mungkin diperlukan beberapa saat. Fitur Peremajaan LCD tidak dapat menghilangkan kasus parah retensi gambar atau efek terbakar.                                                                                                    |
|                   | Pesan peringatan di bawah ini muncul setelah pengguna memilih "Aktifkan" Peremajaan LCD.                                                                                                    |

|   |                                                | Dell E191<br>This<br>the<br>Do y | 3S / E1913 / E2213<br>feature will help reduce mine<br>degree of retention, the prog<br>ou wish to continue? | or cases of image retention. Depe<br>ram may take some time to run.<br>No<br>Yes | ending on |                     |   |
|---|------------------------------------------------|----------------------------------|----------------------------------------------------------------------------------------------------|----------------------------------------------------------------------------------|-----------|---------------------|---|
|   | Pengaturan Ulang<br>Pabrik<br>Personalisasikan | Mengatur ula<br>Pilih pilihan i  | ng semua pengaturan OSD ke r<br>ni untuk menetapkan dua tombo                                                | nilai preset pabrik.<br>Di cara pintas.                                          |           |                     |   |
| 5 |                                                | Dell E191                        | 3S                                                                                                    |                                                                                  | Energy U  | se [[[]]]           |   |
|   |                                                | ÷Ò-                              | Brightness / Contrast                                                                                        | Shortcut Key 1                                                                   | •         | Preset Modes        |   |
|   |                                                | Ð                                | Auto Adjust                                                                                                  | Shortcut Key 2                                                                   | •         | Brightness/Contrast |   |
|   |                                                | *                                | Color Settings                                                                                               | Reset Personalize                                                                |           |                     |   |
|   |                                                |                                  | Display Settings                                                                                             |                                                                                  |           |                     |   |
|   |                                                | 草                                | Other Settings                                                                                               |                                                                                  |           |                     |   |
|   |                                                | *                                | Personalize                                                                                                  |                                                                                  |           |                     |   |
|   |                                                |                                  |                                                                                                    |                                                                                  |           |                     | X |
|   |                                                | ( De De                          | oolution: 1290 x 4024 @ C                                                                                    |                                                                                  |           |                     |   |
|   |                                                | Re                               | solution. 1280 x 1024@ 6                                                                                     | 012                                                                              |           |                     |   |

| Dell E191                                                                                             | 3                                                                                                    |                                                       | Energy Use                                   |   |
|----------------------------------------------------------------------------------------------------|----------------------------------------------------------------------------------------------------|-------------------------------------------------------|----------------------------------------------|---|
| )<br>O                                                                                                | Brightness / Contrast                                                                                                    | Shortcut Key 1                                        | Preset Modes                                 |   |
| [+]                                                                                                   | Auto Adjust                                                                                                    | Shortcut Key 2                                        | Brightness/Contrast                          |   |
| Ð                                                                                                    | Input Source                                                                                                    | Reset Personalize                                     |                                              |   |
|                                                                                                    | Color Settings                                                                                                    |                                                       |                                              |   |
|                                                                                                    | Display Settings                                                                                                    |                                                       |                                              |   |
| ŧ                                                                                                    | Other Settings                                                                                                    |                                                       |                                              |   |
| *                                                                                                    | Personalize                                                                                                    |                                                       |                                              | / |
|                                                                                                    |                                                                                                    |                                                       |                                              |   |
|                                                                                                    |                                                                                                    |                                                       |                                              |   |
| 💿 Re                                                                                                  | solution: 1440 x 900 @ 60                                                                                                    | Hz                                                    |                                              |   |
|                                                                                                    |                                                                                                    |                                                       |                                              |   |
| Dell E221                                                                                             | 3                                                                                                    |                                                       | Energy Use                                   |   |
| Dell E221                                                                                             | 3<br>Brightness / Contrast                                                                                                    | Shortcut Key 1                                        | Energy Use Preset Modes                      |   |
| Dell E221<br>-Ò.                                                                                      | 3<br>Brightness / Contrast<br>Auto Adjust                                                                                                    | Shortcut Key 1<br>Shortcut Key 2                      | Energy Use  Preset Modes Brightness/Contrast |   |
| Dell E221<br>-☆-<br>                                                                                  | 3<br>Brightness / Contrast<br>Auto Adjust<br>Input Source                                                                                                    | Shortcut Key 1<br>Shortcut Key 2<br>Reset Personalize | Energy Use  Preset Modes Brightness/Contrast |   |
| Dell E221<br>-,,,,,,,,,,,,,,,,,,,,,,,,,,,,,,,,,,,                                                     | 3<br>Brightness / Contrast<br>Auto Adjust<br>Input Source<br>Color Settings                                                                                         | Shortcut Key 1<br>Shortcut Key 2<br>Reset Personalize | Energy Use  Preset Modes Brightness/Contrast |   |
| Dell E221<br>-☆-<br>-<br>-<br>-<br>-<br>-<br>-<br>-<br>-                                              | 3<br>Brightness / Contrast<br>Auto Adjust<br>Input Source<br>Color Settings<br>Display Settings                                                                     | Shortcut Key 1<br>Shortcut Key 2<br>Reset Personalize | Energy Use  Preset Modes Brightness/Contrast |   |
| Dell E221                                                                                             | 3Brightness / ContrastAuto AdjustInput SourceColor SettingsDisplay SettingsOther Settings                                                                           | Shortcut Key 1<br>Shortcut Key 2<br>Reset Personalize | Energy Use  Preset Modes Brightness/Contrast |   |
| Dell E221<br>→ →<br>→<br>→<br>→<br>→<br>→<br>→<br>→<br>→<br>→<br>→<br>→                               | 3<br>Brightness / Contrast<br>Auto Adjust<br>Input Source<br>Color Settings<br>Display Settings<br>Other Settings                                                   | Shortcut Key 1<br>Shortcut Key 2<br>Reset Personalize | Energy Use  Preset Modes Brightness/Contrast | , |
| Dell E221<br>-☆-<br>-<br>-<br>-<br>-<br>-<br>-<br>-<br>-<br>-<br>-<br>-<br>-<br>-<br>-<br>-<br>-<br>- | 3         Brightness / Contrast         Auto Adjust         Input Source         Color Settings         Display Settings         Other Settings         Personalize | Shortcut Key 1<br>Shortcut Key 2<br>Reset Personalize | Energy Use  Preset Modes Brightness/Contrast |   |
| Dell E221<br>→<br>→<br>→<br>→<br>→<br>→<br>→<br>→<br>→<br>→<br>→<br>→<br>→                            | 3<br>Brightness / Contrast<br>Auto Adjust<br>Input Source<br>Color Settings<br>Display Settings<br>Other Settings<br>Personalize                                    | Shortcut Key 1<br>Shortcut Key 2<br>Reset Personalize | Energy Use  Preset Modes Brightness/Contrast |   |

1

Tombol Cara Pintas Pengguna dapat memilih dari "Mode Preset", "Kecerahan/Kontras", "Penyesuaian Otomatis", "Sumber Input" (hanya untuk E1913 dan E2213), "Rasio Aspek" (hanya untuk E1913 dan E2213), dan menetapkannya sebagai Tombol cara pintas.

| Dell E191 | 3S                        | E                 | Energy Use [ ] ] ] ] ] ] ] ] ] ] ] ] ] ] ] ] ] ] |   |
|-----------|---------------------------|-------------------|--------------------------------------------------|---|
| Đ.        | Brightness / Contrast     | Shortcut Key 1    | V Preset Modes                                   |   |
| •         | Auto Adjust               | Shortcut Key 2    | Brightness/Contrast                              |   |
|           | Color Settings            | Reset Personalize | Auto Adjust                                      |   |
|           | Display Settings          |                   |                                                  |   |
| ŧ         | Other Settings            |                   |                                                  |   |
| $\star$   | Personalize               |                   |                                                  | ^ |
|           |                           |                   |                                                  | V |
|           |                           |                   |                                                  | Ŧ |
| c Res     | solution: 1280 x 1024 @ 6 | 0Hz               |                                                  | t |
|           |                           |                   |                                                  |   |
|           |                           |                   |                                                  |   |
|           |                           |                   |                                                  |   |
|           |                           |                   |                                                  |   |
|           |                           |                   |                                                  |   |
|           |                           |                   |                                                  |   |
|           |                           |                   |                                                  |   |
|           |                           |                   |                                                  |   |
|           |                           |                   |                                                  |   |
|           |                           |                   |                                                  |   |

| Dell E191                                                                                             | 3                                                                                                    | E                                                           | nerav Use IIIIIIIIIIIIIIIII                                                    |     |
|----------------------------------------------------------------------------------------------------|----------------------------------------------------------------------------------------------------|-------------------------------------------------------------|--------------------------------------------------------------------------------|-----|
| -`Ó'-                                                                                                 | Brightness / Contrast                                                                                                    | Shortcut Key 1                                              | Preset Modes                                                                   |     |
| (*)<br>[+]                                                                                            | Auto Adjust                                                                                                    | Shortcut Key 2                                              | Brightness/Contrast                                                            |     |
| Ð                                                                                                    | Input Source                                                                                                    | Reset Personalize                                           | Auto Adjust                                                                    |     |
|                                                                                                    | Color Settings                                                                                                    |                                                             | Input Source                                                                   |     |
|                                                                                                    | Display Settings                                                                                                    |                                                             | Aspect Ratio                                                                   |     |
| 듚                                                                                                    | Other Settings                                                                                                    |                                                             |                                                                                |     |
| +                                                                                                    | Personalize                                                                                                    |                                                             |                                                                                |     |
|                                                                                                    |                                                                                                    |                                                             |                                                                                | V   |
|                                                                                                    |                                                                                                    |                                                             |                                                                                | →   |
| I Res                                                                                                 | solution: 1440 x 900 @ 601                                                                                                    | Ηz                                                          |                                                                                | t   |
|                                                                                                    |                                                                                                    |                                                             |                                                                                |     |
|                                                                                                    | 2                                                                                                    | -                                                           |                                                                                | l l |
| Dell E221                                                                                             | 3                                                                                                    | E                                                           | nergy Use <b>()))))</b>                                                        |     |
| Dell E221                                                                                             | 3<br>Brightness / Contrast                                                                                                    | ⊐<br>Shortcut Key 1                                         | nergy Use IIIIIIIIIIIIIIIIIIIIIIIIIIIIIIIIIII                                  |     |
| Dell E221                                                                                             | 3<br>Brightness / Contrast<br>Auto Adjust                                                                                        | E<br>Shortcut Key 1<br>Shortcut Key 2                       | nergy Use Preset Modes Brightness/Contrast                                     |     |
| Dell E221<br>-☆-<br>[•]<br>-                                                                          | 3<br>Brightness / Contrast<br>Auto Adjust<br>Input Source                                                                        | E<br>Shortcut Key 1<br>Shortcut Key 2<br>Reset Personalize  | Preset Modes<br>Brightness/Contrast<br>Auto Adjust                             |     |
| Dell E221<br>                                                                                         | 3<br>Brightness / Contrast<br>Auto Adjust<br>Input Source<br>Color Settings                                                      | E<br>Shortcut Key 1<br>Shortcut Key 2<br>Reset Personalize  | Preset Modes   Brightness/Contrast   Auto Adjust   Input Source                |     |
| Dell E221                                                                                             | 3<br>Brightness / Contrast<br>Auto Adjust<br>Input Source<br>Color Settings<br>Display Settings                                  | E<br>Shortcut Key 1<br>Shortcut Key 2<br>Reset Personalize  | Preset Modes   Brightness/Contrast   Auto Adjust   Input Source   Aspect Ratio |     |
| Dell E221                                                                                             | 3<br>Brightness / Contrast<br>Auto Adjust<br>Input Source<br>Color Settings<br>Display Settings<br>Other Settings                | E<br>Shortcut Key 1<br>Shortcut Key 2<br>Reset Personalize  | Preset Modes   Brightness/Contrast   Auto Adjust   Input Source   Aspect Ratio |     |
| Dell E221<br>-☆-<br>-<br>-<br>-<br>-<br>-<br>-<br>-<br>-<br>-<br>-<br>-<br>-<br>-<br>-<br>-<br>-<br>- | 3<br>Brightness / Contrast<br>Auto Adjust<br>Input Source<br>Color Settings<br>Display Settings<br>Other Settings<br>Personalize | E<br>Shortcut Key 1<br>Shortcut Key 2<br>Reset Personalize  | Preset Modes   Brightness/Contrast   Auto Adjust   Input Source   Aspect Ratio |     |
| Dell E221<br>-☆-<br>-<br>-<br>-<br>-<br>-<br>-<br>-<br>-<br>-<br>-<br>-<br>-<br>-                     | 3<br>Brightness / Contrast<br>Auto Adjust<br>Input Source<br>Color Settings<br>Display Settings<br>Other Settings<br>Personalize | Ei<br>Shortcut Key 1<br>Shortcut Key 2<br>Reset Personalize | Preset Modes   Brightness/Contrast   Auto Adjust   Input Source   Aspect Ratio |     |
| Dell E221<br>-☆-<br>-<br>-<br>-<br>-<br>-<br>-<br>-<br>-<br>-<br>-<br>-<br>-<br>-<br>-<br>-<br>-<br>- | 3<br>Brightness / Contrast<br>Auto Adjust<br>Input Source<br>Color Settings<br>Display Settings<br>Other Settings<br>Personalize | E<br>Shortcut Key 1<br>Shortcut Key 2<br>Reset Personalize  | Preset Modes   Brightness/Contrast   Auto Adjust   Input Source   Aspect Ratio | <   |

 $\mathbf{x}$ , D

| Tombol Cara Pintas<br>2     | Pengguna dapat memilih dari "Mode Preset", "Kecerahan/Kontras", "Penyesuaian Otomatis", "Sumber Input" (hanya untuk E1913 dan E2213),<br>"Rasio Aspek" (hanya untuk E1913 dan E2213), dan menetapkannya sebagai tombol cara pintas. |
|-----------------------------|----------------------------------------------------------------------------------------------------|
| Atur Ulang<br>Personalisasi | Untuk mengembalikan tombol cara pintas ke pengaturan default.                                                                                                    |

#### Pesan OSD

Bila monitor tidak mendukung mode resolusi tertentu, Anda akan melihat pesan berikut: **E1913S:** 

| Dell E1913S                                                              |
|--------------------------------------------------------------------------|
|                                                                          |
| The current input timing is not supported by the monitor display. Please |
| change your input timing to 1280 x 1024 @ 60Hz or any other monitor      |
| listed timing as per the monitor specifications.                         |
|                                                                          |
|                                                                          |
| E1913:                                                                   |
| Dell E1913                                                               |
|                                                                          |
| The current input timing is not supported by the monitor display. Please |
| change your input timing to 1440 x 900 @ 60Hz or any other monitor       |
| listed timing as per the monitor specifications.                         |
|                                                                          |

#### Dell E2213

The current input timing is not supported by the monitor display. Please

change your input timing to 1680 x 1050 @ 60Hz or any other monitor

listed timing as per the monitor specifications.

#### 

Ini berarti monitor tidak dapat mensinkronisasi dengan sinyal yang diterima dari komputer. Lihat <u>Spesifikasi Monitor</u> untuk kisaran frekuensi horizontal dan vertikal yang dapat digunakan monitor ini. Mode yang disarankan adalah 1280 x 1024 (untuk E1913S), 1440 x 900 (untuk E1913), atau 1680 x 1050 (untuk E2213).

Anda akan melihat pesan berikut sebelum fungsi DDC/CI dinonaktifkan.

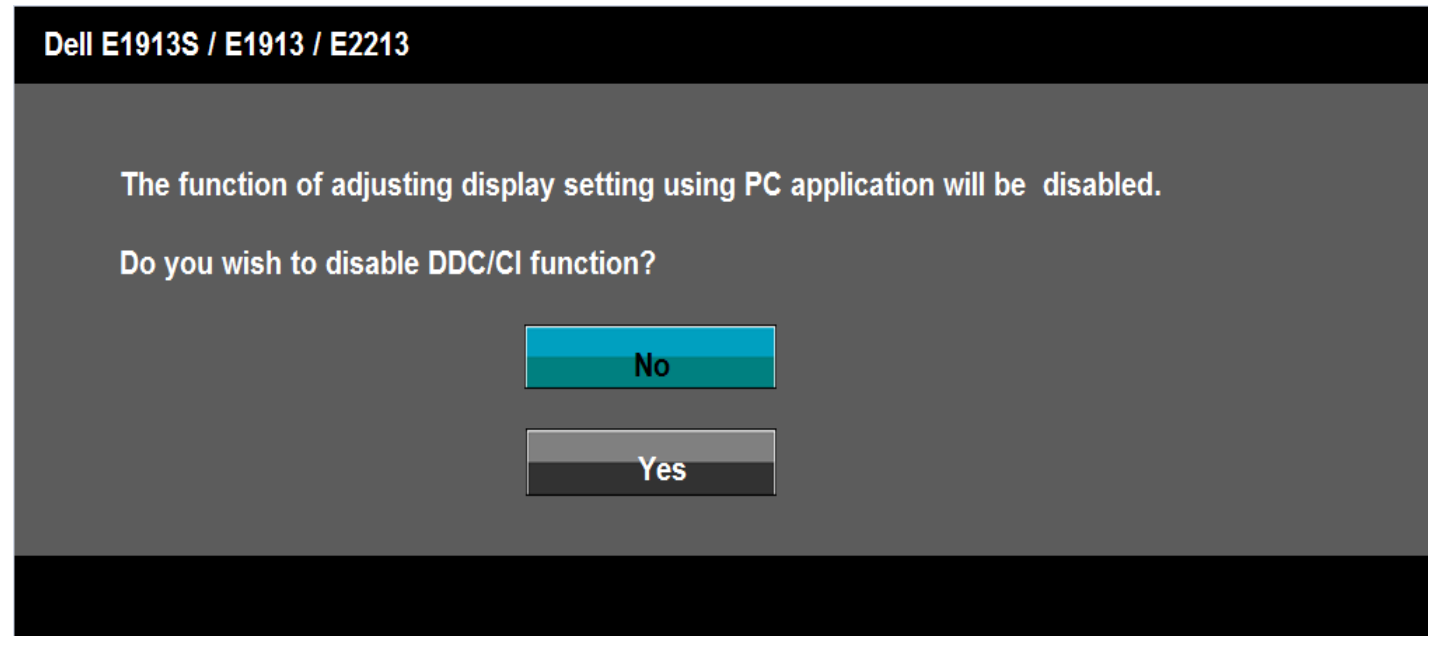

Bila monitor beralih ke mode Hemat Daya, pesan berikut akan muncul di layar:

| Dell E1913S / E1913 / E2213 |  |
|-----------------------------|--|
| Entering Power Save Mode.   |  |
|                             |  |

Aktifkan komputer dan monitor untuk mendapatkan akses ke OSD.

Jika Anda menekan tombol selain tombol daya, maka pesan berikut akan muncul, tergantung pada input yang dipilih:

| Dell E1913S                                                                                                    |
|----------------------------------------------------------------------------------------------------|
|                                                                                                    |
| There is no signal coming from your computer. Press any key on the                                                                                                    |
|                                                                                                    |
| keyboard or move the mouse to wake it up.                                                                                                    |
|                                                                                                    |
| 6                                                                                                    |
|                                                                                                    |
|                                                                                                    |
| Dell E1913 / E2213                                                                                                    |
| Dell E1913 / E2213                                                                                                    |
| Dell E1913 / E2213                                                                                                    |
| Dell E1913 / E2213<br>There is no signal coming from your computer. Press any key on the                                                                                                    |
| Dell E1913 / E2213<br>There is no signal coming from your computer. Press any key on the<br>keyboard or move the mouse to wake it up. If there is no display, press the monitor                                                                           |
| Dell E1913 / E2213<br>There is no signal coming from your computer. Press any key on the<br>keyboard or move the mouse to wake it up. If there is no display, press the monitor                                                                           |
| Dell E1913 / E2213<br>There is no signal coming from your computer. Press any key on the<br>keyboard or move the mouse to wake it up. If there is no display, press the monitor<br>button now to select the correct input source on the On-Screen-Display |

Jika kabel VGA atau DVI tidak tersambung, maka kotak dialog mengambang seperti ditunjukkan di bawah ini akan muncul di layar. Monitor akan beralih ke Mode Hemat Daya

#### setelah 5 menit dibiarkan dalam kondisi ini.

| Dell E1913S / E1913 / E2213                            |
|--------------------------------------------------------|
| No VGA Cable                                           |
| The display will go into Power Save Mode in 5 minutes. |
|                                                        |
|                                                        |
|                                                        |
| Dell E1913 / E2213                                     |
| No DVI-D Cable                                         |
| The display will go into Power Save Mode in 5 minutes. |
|                                                        |
|                                                        |

Lihat Mengatasi Masalah untuk informasi lebih lanjut.

### Menetapkan Resolusi Maksimum

Untuk menetapkan Resolusi maksimum pada monitor:

Windows Vista<sup>®</sup>, Windows<sup>®</sup> 7, Windows<sup>®</sup> 8:

- 1. Solo per Windows® 8: selezionare l'icona Desktop per passare al desktop classico.
- 2. Fare clic col tasto destro del mouse sul desktop e poi fare clic su Risoluzione schermo.
- Fare clic sull'elenco a discesa della risoluzione schermo e selezionare 1280 x 1024 (untuk E1913S), 1440 x 900 (untuk E1913), atau 1680 x 1050 (untuk E2213).
   Klik OK.

Jika Anda tidak melihat **1280 x 1024** (untuk E1913S), **1440 x 900** (untuk E1913), atau **1680 x 1050** (untuk E2213) sebagai pilihan, maka Anda perlu meng-update driver grafis. Tergantung pada komputer, selesaikan salah satu dari prosedur berikut.

Jika Anda memiliki desktop atau PC Dell:

• Kunjungi support.dell.com, masukkan tag servis, lalu download driver terkini untuk kartu grafis Anda.

Jika Anda menggunakan komputer non-Dell (portabel atau desktop):

- Kunjungi situs dukungan komputer Anda, lalu download driver grafis terkini.
- Kunjungi situs dukungan komputer Anda, lalu download driver grafis terkini.

### Menggunakan Soundbar Dell

Soundbar Dell adalah sistem stereo dua saluran, dapat dipasang di Layar Panel Datar Dell. Soundbar dilengkapi daya hidup/mati dan kontrol volume putar untuk menyesuaikan sistem suara keseluruhan, LED untuk indikasi daya, dan dua soket headset audio.

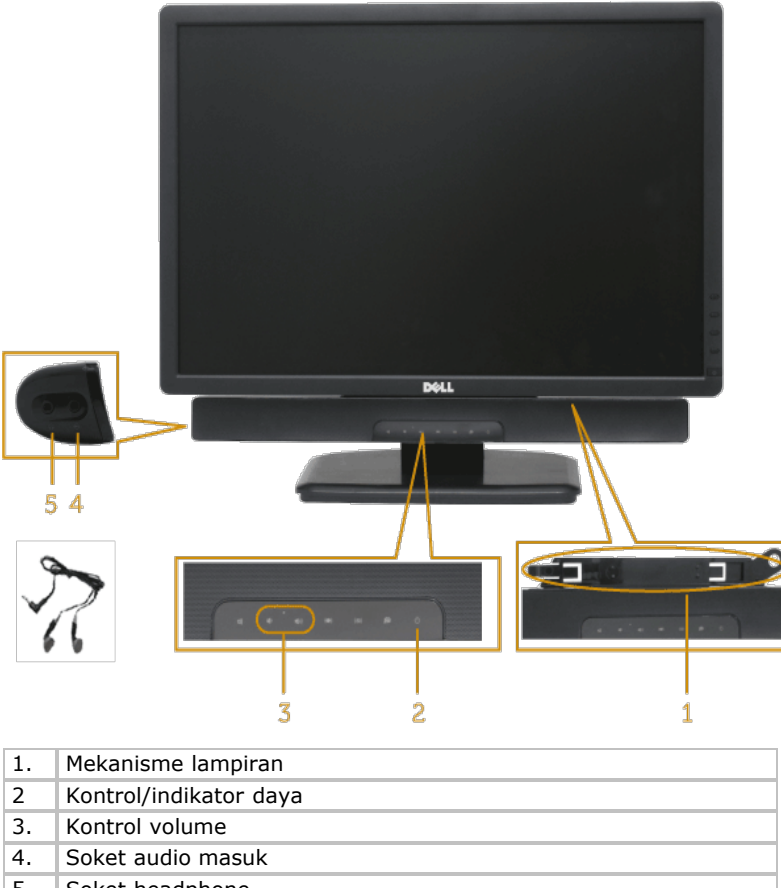

#### 5. Soket headphone

### Menggunakan Kemiringan

#### Kemiringan

Dengan unit dudukan, Anda dapat memiringkan monitor untuk mendapatkan sudut pandang yang paling nyaman.

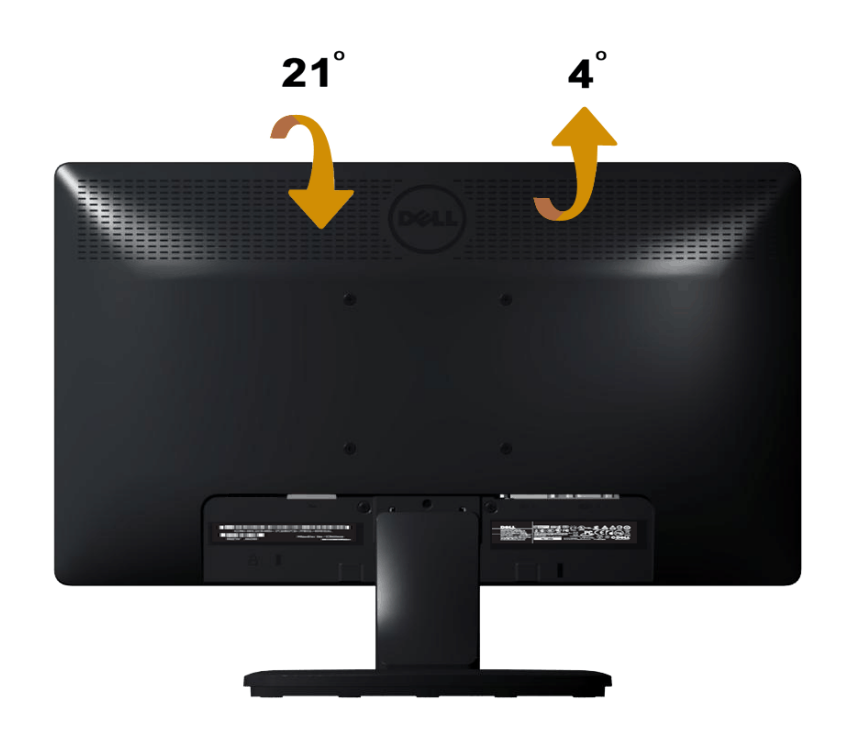

CATATAN: Dudukan penyangga tidak terpasang saat monitor dikirim dari pabrik.

<u>Kembali ke Halaman Daftar Isi</u>

# Mengatasi Masalah

## Monitor Dell<sup>™</sup> E1913S/E1913/E2213

- Uji Mandiri
- Diagnosis Internal
- Masalah Umum
- Masalah Khusus Produk
- Masalah Soundbar Dell

PERINGATAN: Sebelum memulai prosedur pada bab ini, ikuti Petunjuk Keselamatan.

### Uji Mandiri

Monitor ini dilengkapi fitur uji mandiri yang memungkinkan Anda memeriksa apakah monitor berfungsi dengan baik. Jika monitor dan komputer telah tersambung dengan benar namun layar monitor tetap gelap, jalankan uji mandiri moitor dengan melakukan langkah-langkah berikut:

- 1. Matikan komputer dan monitor.
- 2. Lepas kabel video dari bagian belakang komputer. Untuk memastikan keberhasilan pengoperasian Uji Mandiri, lepas konektor Analog E1913S. Untuk E1913 dan E2213, lepas konektor Digital (konektor putih) dan Analog (konektor biru) dari bagian belakang komputer.
- 3. Hidupkan monitor.

Kotak dialog mengambang akan muncul di layar (dari latar belakang gelap) jika monitor tidak dapat mendeteksi sinyal video dan berfungsi dengan benar. Sewaktu dalam mode uji mandiri, LED daya tetap berwarna biru. Selain itu, tergantung pada input yang dipilih, salah satu dialog yang ditampilkan di bawah ini akan terus bergulir di layar.

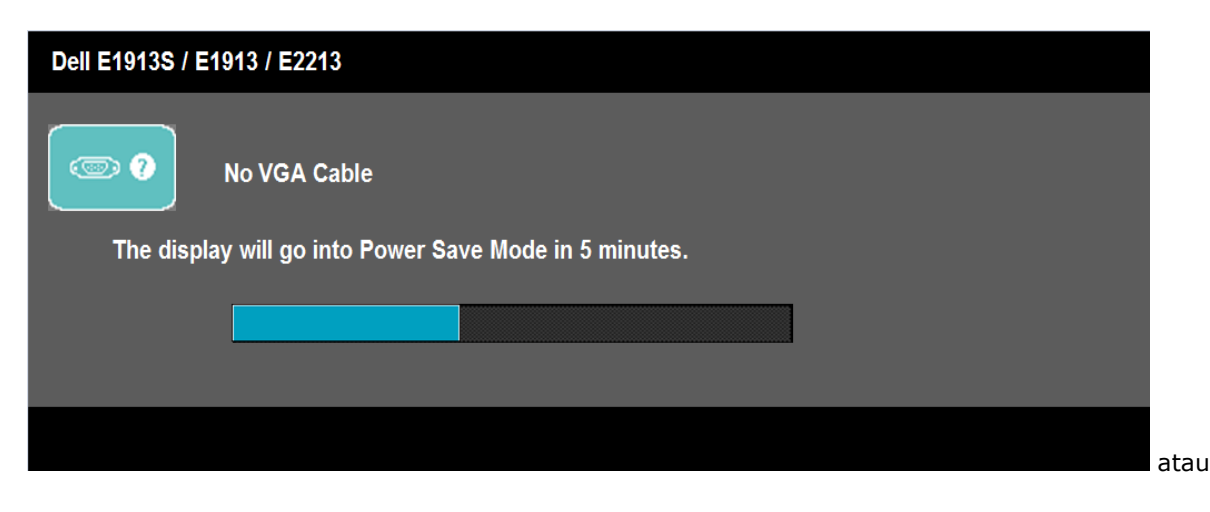

| Dell E1913 / E2213                                     |
|--------------------------------------------------------|
| No DVI-D Cable                                         |
| The display will go into Power Save Mode in 5 minutes. |
|                                                        |
|                                                        |

- 4. Kotak ini akan muncul selama pengoperasian sistem normal, jika sambungan kabel video terlepas atau rusak. Monitor akan beralih ke **Mode Hemat Daya setelah 5 menit** dibiarkan dalam kondisi ini.
- 5. Matikan monitor, sambungkan kembali kabel video, lalu hidupkan komputer dan monitor.

Jik layar monitor tetap gelap setelah Anda menjalankan prosedur sebelumnya, periksa pengontrol video dan komputer, karena monitor dapat berfungsi dengan baik.

**CATATAN:** Pemeriksaan fitur uji mandiri tidak tersedia untuk mode S-Video, Komposit, dan Video komponen.

### **Diagnosis Internal**

Monitor Anda dilengkapi program diagnosis internal yang dapat membantu Anda menentukan apakah ketidaknormalan layar yang dialami adalah masalah bawaan pada monitor, atau pada komputer maupun kartu video.

**CATATAN:** Anda hanya dapat menjalankan diagnosis internal bila kabel video dilepas dan monitor dalam *mode uji mandiri*.

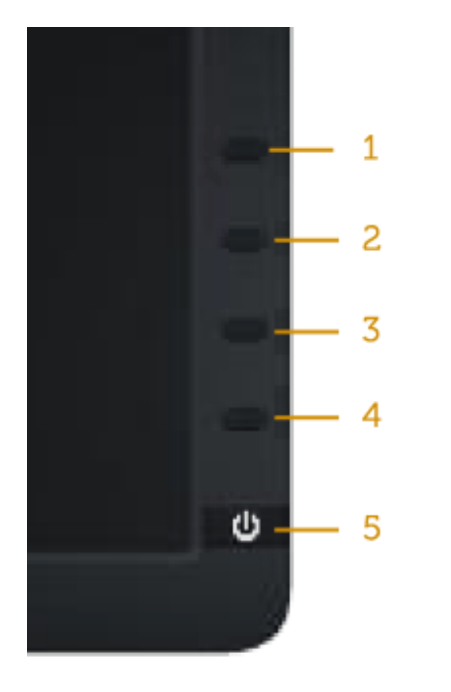

Untuk menjalankan diagnosis internal:

- 1. Pastikan layar bersih (tidak ada partikel debu di permukaan layar).
- 2. Lepas kabel video dari bagian belakang komputer maupun monitor. Monitor akan beralih ke mode uji mandiri.
- 3. Tekan terus **Tombol 1** dan **Tombol 4** pada panel depan secara bersamaan selama 2 detik. Layar abu-abu muncul.
- 4. Periksa ketidaknormalan layar secara menyeluruh.
- 5. Tekan kembali **Tombol 4** pada panel depan. Warna layar berubah menjadi merah.
- 6. Periksa ketidaknormalan layar.
- 7. Ulangi langkah 5 dan 6 untuk memeriksa layar dalam warna hijau, biru, hitam, putih, dan layar teks.

Pengujian akan selesai bila layar putih muncul. Untuk keluar, tekan kembali Tombol 4.

Jika Anda tidak mendeteksi ketidaknormalan layar apapun setelah menggunakan program diagnosis internal, berarti monitor berfungsi baik. Periksa kartu video dan komputer.

### Masalah Umum

Tabel berikut berisi informasi umum tentang masalah monitor yang biasa terjadi dan mungkin Anda alami beserta kemungkinan solusinya.

| Gejala Umum                       | Kondisi yang Terjadi        | Kemungkinan Solusi                                                                                                    |
|-----------------------------------|-----------------------------|----------------------------------------------------------------------------------------------------|
| Tidak ada video/LED daya<br>mati  | Tidak ada gambar            | <ul> <li>Pastikan kabel video yang menyambungkan monitor dengan komputer telah tersambung<br/>baik dan aman.</li> <li>Pastikan stopkontak berfungsi baik menggunakan peralatan listik lainnya.</li> <li>Pastikan tombol daya telah ditekan sepenuhnya.</li> </ul>                                                           |
| Tidak ada video/LED daya<br>hidup | Tidak ada gambar atau gelap | <ul> <li>Tambah kecerahan &amp; kontrol kontras melalui OSD.</li> <li>Jalankan pemeriksaan fitur uji mandiri monitor.</li> <li>Periksa apakah terdapat pin yang tertekuk atau rusak pada konektor kabel video.</li> <li>Pastikan sumber input yang benar telah dipilih melalui menu <u>Pilihan Sumber Input</u>.</li> </ul> |

|                           |                                              | Jalankan diagnosis internal.                                                                                                    |
|---------------------------|----------------------------------------------|----------------------------------------------------------------------------------------------------|
| Fokus Buruk               | Gambar tidak jelas, buram,<br>atau berbayang | <ul> <li>Jalankan Penyesuaian Otomatis melalui OSD.</li> <li>Sesuaikan kontrol Fase dan Clock Piksel melalui OSD.</li> <li>Kurangi kabel ekstensi video.</li> <li>Atur ulang monitor ke Pengaturan Pabrik.</li> <li>Ubah resolusi video ke rasio aspek yang benar (16:10).</li> </ul>                                                                                                    |
| Video goyang/berkedip     | Gambar bergelombang atau<br>bergerak halus   | <ul> <li>Jalankan Penyesuaian Otomatis melalui OSD.</li> <li>Sesuaikan kontrol Fase dan Clock Piksel melalui OSD.</li> <li>Atur ulang monitor ke Pengaturan Pabrik.</li> <li>Periksa faktor lingkungan.</li> <li>Pindahkan letak monitor, lalu uji di ruangan lain.</li> </ul>                                                                                                    |
| Piksel hilang             | Layar LCD memiliki titik                     | <ul> <li>Matikan daya, lalu hidupkan kembali.</li> <li>Piksel yang tidak aktif secara permanen adalah cacat alami yang dapat terjadi pada teknologi LCD.</li> <li>Untuk informasi lebih lanjut tentang Kualitas dan Kebijakan Piksel Monitor Dell, kunjungi situs Dukungan Dell di: support.dell.com.</li> </ul>                                                                                                    |
| Piksel macet              | Layar LCD memiliki titik<br>terang           | <ul> <li>Matikan daya, lalu hidupkan kembali.</li> <li>Piksel yang tidak aktif secara permanen adalah cacat alami yang dapat terjadi pada teknologi LCD.</li> <li>Untuk informasi lebih lanjut tentang Kualitas dan Kebijakan Piksel Monitor Dell, kunjungi situs Dukungan Dell di: support.dell.com.</li> </ul>                                                                                                    |
| Masalah Kecerahan         | Gambar terlalu redup atau<br>terlalu terang  | <ul> <li>Atur ulang monitor ke Pengaturan Pabrik &gt;</li> <li>Penyesuaian Otomatis melalui OSD.</li> <li>Sesuaikan kecerahan &amp; kontrol kontras melalui OSD.</li> </ul>                                                                                                    |
| Distorsi Geometris        | Layar tidak berada di tengah<br>dengan benar | <ul> <li>Atur ulang monitor ke Pengaturan Pabrik.</li> <li>Penyesuaian Otomatis melalui OSD.</li> <li>Sesuaikan kecerahan &amp; kontrol kontras melalui OSD.</li> </ul> CATATAN: Bila menggunakan 'DVI-D', penyesuaian posisi tidak tersedia.                                                                                                    |
| Garis Horizontal/Vertikal | Layar memiliki satu garis<br>atau lebih      | <ul> <li>Atur ulang monitor ke Pengaturan Pabrik.</li> <li>Jalankan Penyesuaian Otomatis melalui OSD.</li> <li>Sesuaikan kontrol Fase dan Clock Piksel melalui OSD.</li> <li>Jalankan pemeriksaan fitur uji mandiri monitor, lalu lihat apakah garis tersebut juga muncul dalam mode uji mandiri.</li> <li>Periksa apakah terdapat pin yang tertekuk atau rusak pada konektor kabel video.</li> </ul>                                                                 |
| Masalah Sinkronisasi      | Layar menjadi acak atau<br>terputus-putus    | <ul> <li>Atur ulang monitor ke Pengaturan Pabrik.</li> <li>Jalankan Penyesuaian Otomatis melalui OSD.</li> <li>Sesuaikan kontrol Fase dan Clock Piksel melalui OSD.</li> <li>Jalankan pemeriksaan fitur uji mandiri monitor untuk melihat apakah layar acak tersebut juga muncul dalam mode uji mandiri.</li> <li>Periksa apakah terdapat pin yang tertekuk atau rusak pada konektor kabel video.</li> <li>Hidupkan ulang komputer dalam <i>mode aman</i>.</li> </ul> |
| Masalah Terkait Keamanan  | Muncul asap atau percikan<br>api             | <ul> <li>Jangan lakukan langkah pemecahan masalah apapun.</li> <li>Segera hubungi Dell.</li> </ul>                                                                                                    |
| Masalah Intermiten        | Monitor gagal fungsi secara                  | Pastikan kabel video yang menyambungkan monitor dengan komputer telah tersambung                                                                                                    |

|                                                                                     | berkala                                                                  | baik dan aman.<br>• Atur ulang monitor ke Pengaturan Pabrik.<br>• Jalankan pemeriksaan fitur uji mandiri monitor untuk melihat apakah masalah intermiten<br>tersebut juga muncul dalam mode uji mandiri.                                                                                                    |
|-------------------------------------------------------------------------------------|--------------------------------------------------------------------------|----------------------------------------------------------------------------------------------------|
| Warna hilang                                                                        | Gambar tidak berwarna                                                    | <ul> <li>Jalankan pemeriksaan fitur uji mandiri monitor.</li> <li>Pastikan kabel video yang menyambungkan monitor dengan komputer telah tersambung<br/>baik dan aman.</li> <li>Periksa apakah terdapat pin yang tertekuk atau rusak pada konektor kabel video.</li> </ul>                                                                                                    |
| Warna salah                                                                         | Warna gambar tidak bagus                                                 | <ul> <li>Ubah Mode Pengaturan Warna dalam OSD Pengaturan Warna ke Grafis atau Video,<br/>tergantung pada aplikasi.</li> <li>Coba Pengaturan Preset Warna lain dalam OSD Pengaturan Warna. Sesuaikan nilai R/G/B<br/>dalam OSD Pengaturan Warna jika Manajemen Warna dinonaktifkan.</li> <li>Ubah Format Warna Input ke RGB atau YPbPr PC dalam OSD Pengaturan Lanjutan.</li> </ul> |
| Retensi gambar dari gambar<br>statis yang tertinggal di<br>monitor dalam waktu lama | Bayangan redup dari gambar<br>statis yang ditampilkan<br>muncul di layar | <ul> <li>Gunakan fitur Manajemen Daya untuk mematikan monitor kapanpun tidak digunakan<br/>(untuk info lebih lanjut, lihat <u>Mode Manajemen Daya</u>).</li> <li>Cara lain, gunakan screensaver yang berubah dinamis.</li> </ul>                                                                                                    |

### **Masalah Khusus Produk**

| Gejala Khusus                                                                      | Kondisi yang Terjadi                                                                                                    | Kemungkinan Solusi                                                                                                    |
|------------------------------------------------------------------------------------|----------------------------------------------------------------------------------------------------|----------------------------------------------------------------------------------------------------|
| Gambar layar terlalu kecil                                                         | Gambar dipusatkan di layar,<br>namun tidak memenuhi seluruh<br>area tampilan                                                                                         | <ul> <li>Atur ulang monitor ke Pengaturan Pabrik.</li> </ul>                                                                                                    |
| Tidak dapat menyesuaikan<br>monitor menggunakan tombol<br>pada panel depan         | OSD tidak muncul di layar                                                                                                    | <ul> <li>Matikan monitor, lepas kabel daya, sambungkan kembali, lalu hidupkan monitor.</li> </ul>                                                                                                    |
| Tidak ada Sinyal Input saat<br>kontrol pengguna ditekan                            | Tidak ada gambar, lampu LED<br>menyala biru. Saat Anda<br>menekan tombol "atas",<br>"bawah", atau "Menu", pesan<br>"Tidak ada sinyal input" yang<br>muncul di layar. | <ul> <li>Periksa sumber sinyal. Pastikan komputer tidak dalam mode hemat daya dengan<br/>memindahkan mouse atau menekan salah satu tombol di keyboard.</li> <li>Pastikan kabel sinyal terpasang dengan benar. Pasang ulang kabel sinyal jika perlu.</li> <li>Atur ulang komputer atau pemutar video.</li> </ul> |
| Gambar tidak memenuhi<br>seluruh layar                                             | Gambar tidak dapat memenuhi<br>tinggi atau lebar layar                                                                                                    | <ul> <li>Karena format video yang berbeda (rasio aspek) pada DVD, maka monitor .</li> <li>Jalankan diagnosis internal.</li> </ul>                                                                                                    |
| CATATAN: Bila memilih mode DVI-D, maka fungsi Penyesuaian Otomatis tidak tersedia. |                                                                                                    |                                                                                                    |

### Masalah Soundbar™ Dell

| Gejala Umum                                                                           | Kondisi yang Terjadi                                  | Kemungkinan Solusi                                                                                                    |
|---------------------------------------------------------------------------------------|-------------------------------------------------------|----------------------------------------------------------------------------------------------------|
| Sistem pada Soundbar yang<br>menarik daya dari adaptor AC<br>tidak mengeluarkan suara | Tidak ada daya pada Soundbar<br>- indikator daya mati | <ul> <li>Putar knob daya/volume pada Soundbar searah jarum jam ke posisi tengah, periksa apakah indikator daya (LED biru) di bagian depan Soundbar menyala.</li> <li>Pastikan kabel daya dari Soundbar telah terpasang ke adaptor.</li> </ul> |
| Tidak ada suara                                                                       | Soundbar dialiri daya, indikator<br>daya menyala      | <ul> <li>Pasang kabel arus masuk audio ke soket audio keluar di komputer.</li> <li>Tetapkan semua kontrol volume ke maksimum, lalu pastikan pilihan diam tidak</li> </ul>                                                                     |

|                             |                                                              | <ul> <li>diaktifkan.</li> <li>Putar beberapa konten audio di komputer (misalnya, CD audio atau MP3).</li> <li>Putar knob daya/volume pada Soundbar searah jarum jam untuk memperbesar volume suara.</li> <li>Bersihkan dan pasang ulang konektor arus masuk audio.</li> <li>Uji Soundbar menggunakan sumber audio lain (misanya: pemutar CD portabel, pemutar MP3).</li> </ul>                                                                                                    |
|-----------------------------|--------------------------------------------------------------|----------------------------------------------------------------------------------------------------|
| Suara Terdistorsi           | Kartu suara di komputer<br>digunakan sebagai sumber<br>audio | <ul> <li>Hilangkan penghalang antara Soundbar dan pengguna.</li> <li>Pastikan konektor saluran masuk audio benar-benar terpasang ke soket kartu suara.</li> <li>Tetapkan semua kontrol volume Windows ke tengah.</li> <li>Kurangi volume suara aplikasi audio.</li> <li>Putar knob daya/volume pada Soundbar berlawanan arah jarum jam untuk memperkecil volume suara.</li> <li>Bersihkan dan pasang ulang konektor arus masuk audio.</li> <li>Atasi masalah kartu suara di komputer.</li> <li>Uji Soundbar menggunakan sumber audio lain (misanya: pemutar CD portabel, pemutar MP3).</li> <li>Hindari penggunaan ekstensi kabel audio atau konverter soket audio.</li> </ul> |
| Suara Terdistorsi           | Sumber audio lain sedang<br>digunakan                        | <ul> <li>Hilangkan penghalang antara Soundbar dan pengguna.</li> <li>Pastikan konektor saluran masuk audio benar-benar terpasang ke soket sumber audio.</li> <li>Kurangi volume suara pada sumber audio.</li> <li>Putar knob daya/volume pada Soundbar berlawanan arah jarum jam untuk memperkecil volume suara.</li> <li>Bersihkan dan pasang ulang konektor arus masuk audio.</li> </ul>                                                                                                    |
| Output suara tidak seimbang | Suara hanya dari satu sisi<br>Soundbar                       | <ul> <li>Hilangkan penghalang antara Soundbar dan pengguna.</li> <li>Pastikan konektor saluran masuk audio benar-benar terpasang ke soket kartu suara atau sumber audio.</li> <li>Tetapkan semua kontrol keseimbangan audio Windows (Kiri-Kanan) ke tengah.</li> <li>Bersihkan dan pasang ulang konektor arus masuk audio.</li> <li>Atasi masalah kartu suara di komputer</li> <li>Uji Soundbar menggunakan sumber audio lain (misanya: pemutar CD portabel, pemutar MP3).</li> </ul>                                                                                                    |
| Volume pelan                | Volume terlalu pelan                                         | <ul> <li>Hilangkan penghalang antara Soundbar dan pengguna.</li> <li>Putar knob daya/volume pada Soundbar searah jarum jam untuk memaksimalkan volume suara.</li> <li>Tetapkan semua kontrol volume Windows ke nilai maksimum.</li> <li>Tambah volume suara aplikasi audio.</li> <li>Uji Soundbar menggunakan sumber audio lain (misanya: pemutar CD portabel, pemutar MP3).</li> </ul>                                                                                                    |

# Lampiran

# Panduan Pengguna Monitor Dell™ E1913S/E1913/E2213

- Petunjuk Keselamatan
- Informasi FCC (Hanya untuk A.S.) dan Informasi Peraturan Lainnya
- Menghubungi Dell

# APERINGATAN: Petunjuk Keselamatan

PERINGATAN: Use of controls, adjustments, or procedures other than those specified in this documentation may result in exposure to shock, electrical hazards, and/or mechanical hazards.

Untuk informasi tentang petunjuk keselamatan, lihat Panduan Informasi Produk.

### Informasi FCC (Hanya untuk A.S.) dan Informasi Peraturan Lainnya

Untuk informasi tentang FCC dan informasi peraturan lainnya, kunjungi situs Web kepatuhan hukum yang terdapat di www.dell.com\regulatory compliance.

Perangkat ini memenuhi Peraturan FCC Bab 15. Pengoperasian akan memenuhi dua kondisi berikut:

- (1) perangkat ini tidak dapat menimbulkan interferensi berbahaya
- (2) perangkat ini akan menerima interferensi yang ditangkap, termasuk interferensi yang dapat mengakibatkan pengoperasian yang tidak diinginkan

### Menghubungi Dell

Bagi pelanggan di Amerika Serikat, hubungi 800-WWW-DELL (800-999-3355).

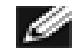

**CATATAN:** Jika Anda tidak memiliki sambungan Internet aktif, informasi kontak dapat ditemukan pada faktur pembelian, slip kemasan, tagihan, atau katalog produk Dell.

Dell menyediakan beberapa pilihan dukungan dan layanan berbasis online dan telepon. Ketersediaan dapat berbeda menurut negara dan produk, dan sejumlah layanan mungkin tidak tersedia di wilayah Anda. Untuk menghubungi Dell tentang masalah penjualan, dukungan teknis, atau layanan pelanggan:

1. Kunjungi support.dell.com.

- 2. Verifikasikan negara atau wilayah Anda dalam menu drop-down **Pilih Negara/Wilayah A** di bagian bawah halaman.
- 3. Klik **Hubungi Kami** di sisi kiri halaman.
- 4. Pilih link layanan atau dukungan yang sesuai dengan kebutuhan Anda.
- 5. Pilih metode untuk menghubungi Dell yang nyaman bagi Anda.

<u>Kembali ke Halaman Daftar Isi</u>

# Mengkonfigurasi Monitor

### Monitor Dell<sup>™</sup> E1913S/E1913/E2213

# Menetapkan resolusi tampilan ke 1280 x 1024 (untuk E1913S), 1440 x 900 (untuk E1913), atau 1680 x 1050 (untuk E2213) (Maksimum)

Untuk mendapatkan performa tampilan yang optimal sewaktu menggunakan sistem operasi Microsoft Windows, tetapkan resolusi tampilan ke **1280 x 1024** (untuk E1913S), **1440 x 900** (untuk E1913), atau **1680 x 1050** (untuk E2213) piksel dengan melakukan langkah-langkah berikut:

Di Windows Vista®, Windows® 7, Windows® 8:

1. Hanya untuk Windows® 8, pilih tile Desktop untuk beralih ke desktop klasik.

2. Klik kanan desktop, lalu klik Resolusi Layar.

3. Klik daftar Dropdown pada Resolusi layar, lalu pilih1280 x 1024 (untuk E1913S), 1440 x 900 (untuk E1913), atau 1680 x 1050 (untuk E2213).

#### 4. Klik **OK**.

Jika Anda tidak melihat **1280 x 1024** (untuk E1913S), **1440 x 900** (untuk E1913), atau **1680 x 1050** (untuk E2213) sebagai pilihan, maka Anda perlu meng-update driver grafis. Pilih skenario di bawah ini yang paling sesuai dengan sistem komputer yang Anda gunakan, lalu ikuti

#### 1: Jika Anda memiliki desktop Dell™ atau PC Dell™ dengan akses ke Internet.

2: Jika Anda memiliki desktop, PC, atau kartu grafis non-Dell™.

# Mengkonfigurasi Monitor

### Monitor Dell<sup>™</sup> E1913S/E1913/E2213

### Jika Anda memiliki desktop Dell<sup>™</sup> atau PC Dell<sup>™</sup> dengan akses Internet

1. Kunjungi http://support.dell.com, masukkan tag servis, lalu download driver terkini untuk kartu grafis Anda.

2. Setelah menginstal driver untuk kartu grafis, coba tetapkan kembali resolusi ke **1280 x 1024** (untuk E1913S), **1440 x 900** (untuk E1913), atau **1680 x 1050** (untuk E2213).

CATATAN: Jika Anda tidak dapat menetapkan resolusi ke 1280 x 1024 (untuk E1913S), 1440 x 900 (untuk E1913), atau 1680 x 1050 (untuk E2213), hubungi Dell™ untuk mengetahui adapter grafis yang mendukung resolusi tersebut.

# Mengkonfigurasi Monitor

### Monitor Dell™ E1913S/E1913/E2213

### Jika Anda memiliki desktop<sup>™</sup>, PC, atau kartu grafis yang bukan Dell

Di Windows Vista®, Windows® 7, Windows® 8:

1. Hanya untuk Windows® 8, pilih tile Desktop untuk beralih ke desktop klasik.

- 2. Klik kanan desktop, lalu klik Personalization (Personalisasi).
- 3. Klik Change Display Settings (Ubah Pengaturan Tampilan).
- 4. Klik Advanced Settings (Pengaturan Lanjutan).
- 5. Kenali produsen pengontrol grafis dari keterangan di bagian atas jendela (misalnya, NVIDIA, ATI, Intel, dll.).
- 6. Kunjungi situs Web produsen kartu grafis untuk mengetahui driver terbaru (misalnya, http://www.ATI.com atau http://www.NVIDIA.com).
- 7. Setelah menginstal driver untuk Adapter Grafis, coba tetapkan kembali resolusi ke **1280 x 1024** (untuk E1913S), **1440 x 900** (untuk E1913), atau **1680 x 1050** (untuk E2213).
- CATATAN: Jika Anda tidak dapat menetapkan resolusi ke 1280 x 1024 (untuk E1913S), 1440 x 900 (untuk E1913), atau 1680 x 1050 (untuk E2213), hubungi produsen komputer Anda atau pertimbangkan untuk membeli adapter grafis yang akan mendukung resolusi video 1280 x 1024 (untuk E1913S), 1440 x 900 (untuk E1913), atau 1680 x 1050 (untuk E2213).